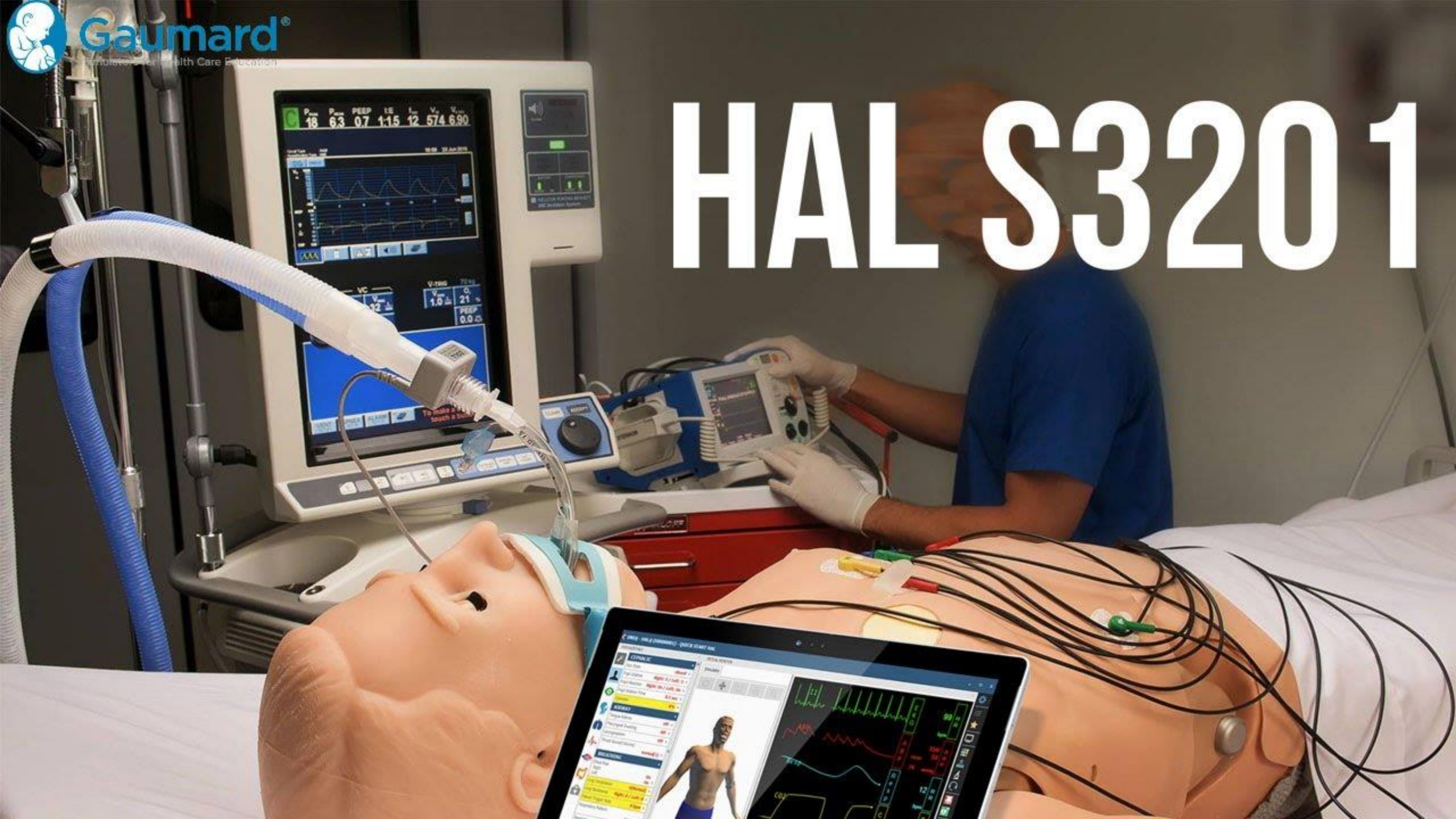

### HAL®S3201功能與操作概要

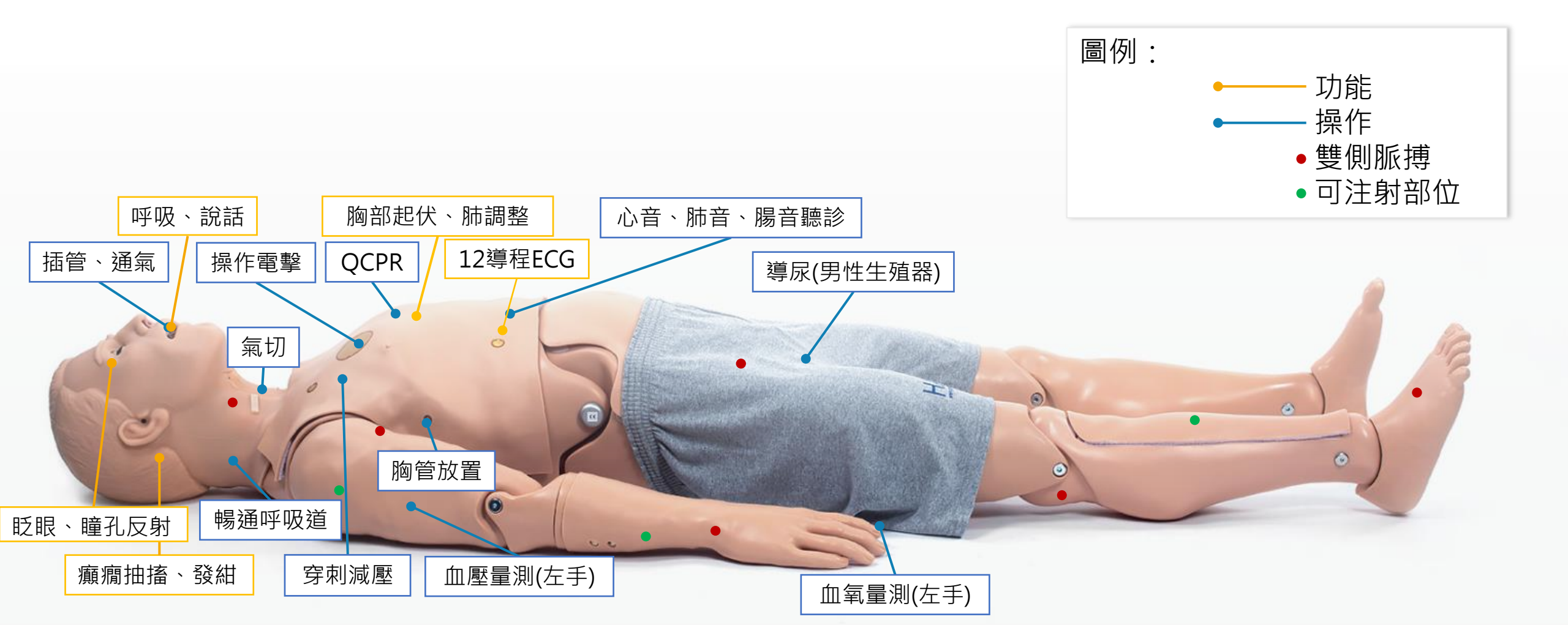

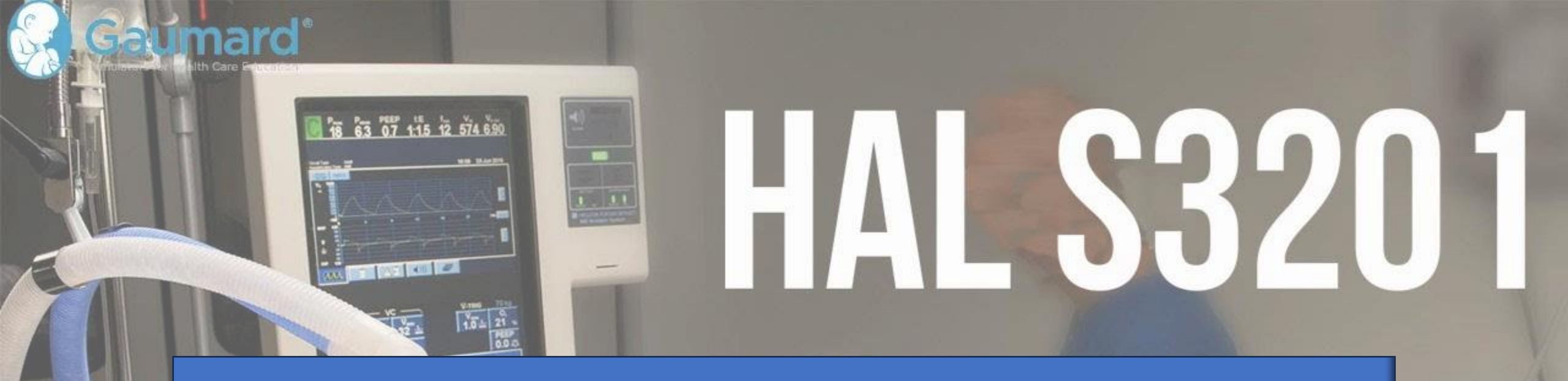

# 安裝設置

| τ <sup>ζ</sup> ογ |  |
|-------------------|--|
| General           |  |

Bo Users

00 Providers **Health States** 

**[**-}

 $\Diamond$ Meds ①

Export

Import

About

(i)

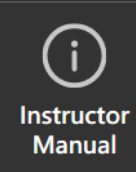

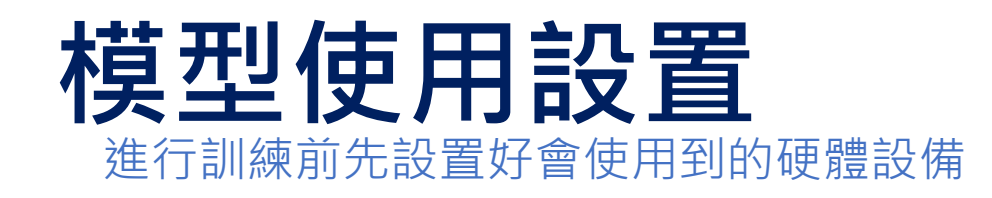

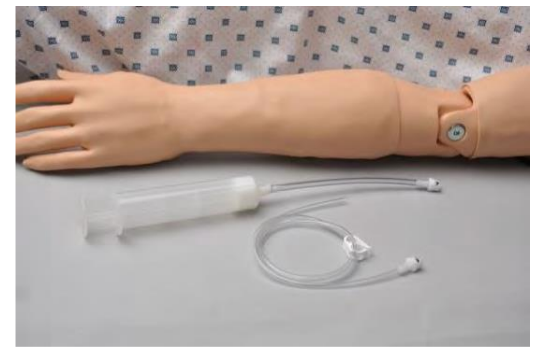

### Ⅳ藥物注射手臂

1.取出IV血管注入套件

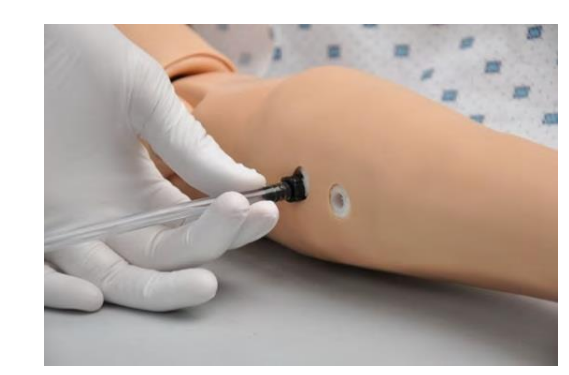

#### 藥物辨識手臂

1.請將排水管接在手臂的黑色排水孔
 請只在內部有注入液體時使用手臂

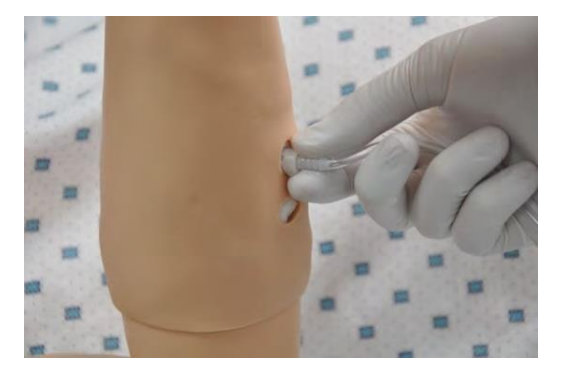

2.分別連接前臂上的兩個水閥孔

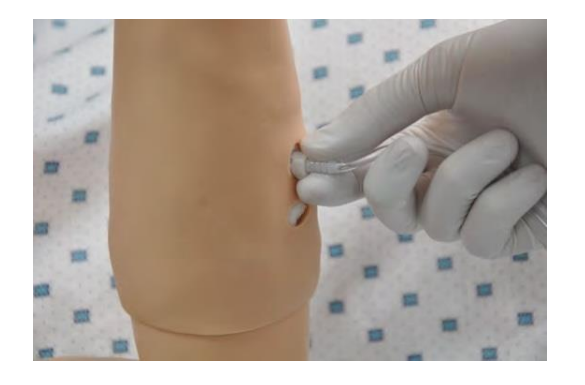

2.白色注水孔依舊使用針筒注入足量
 液體,並只使用清水注入以免模型損
 壞。

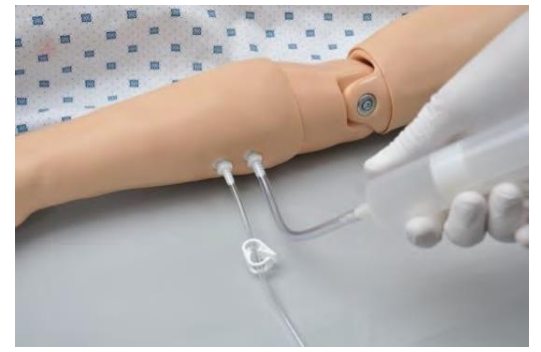

3.以注射筒注入足量清水,或是由 Gaumard提供之模擬血液。直至液 體由排水管流出後,夾上止水夾。 不得使用其他液體注入

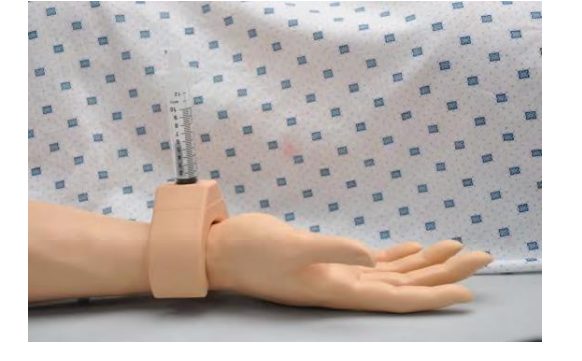

在軟體中設置藥物辨識,詳見
 進階工具篇。

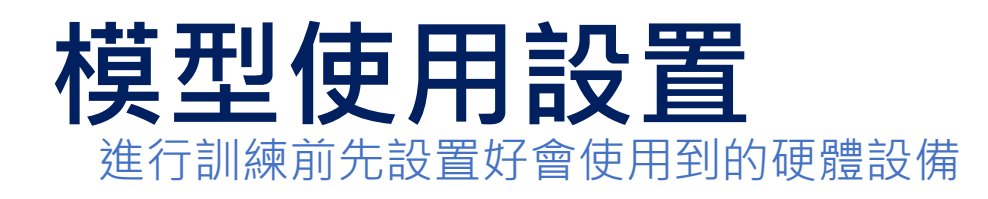

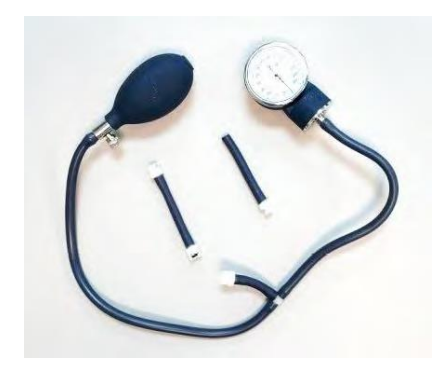

#### NIBP手臂

1.請先將模型的校正套件連接上 血壓機上的cuff

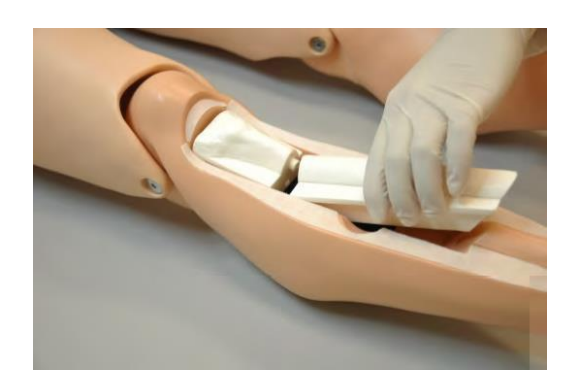

### IO注射設置

1.取下模型的脛骨模型 請只在內部有注入液體時使用IO注射

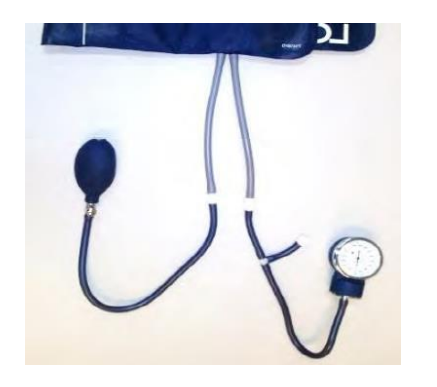

2.根據不同血壓機cuff樣式來連接

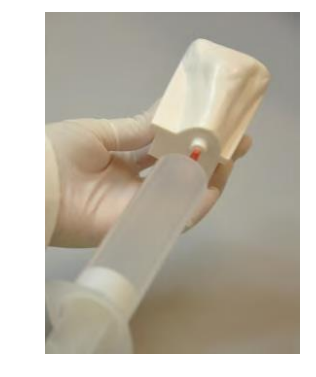

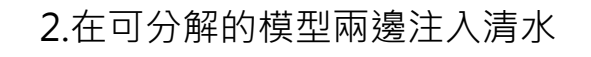

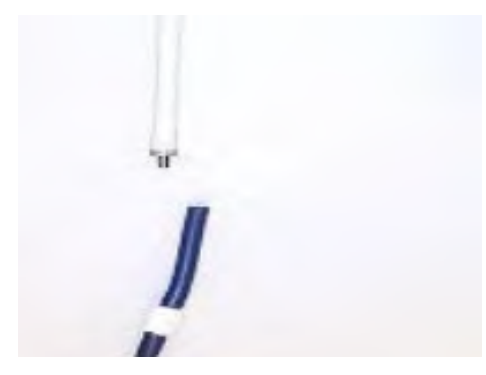

3.將cuff裝上左臂並啟用軟體校正 以手動按壓球依步驟按壓校正壓力。

每次使用前須校正才準確

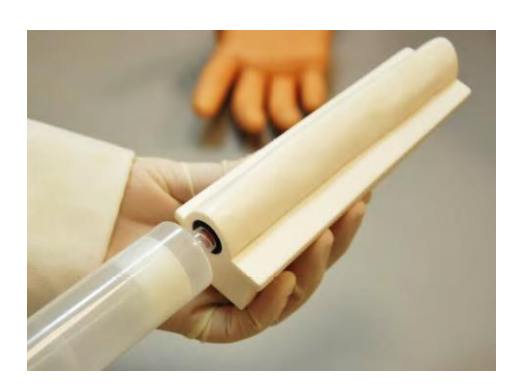

3. 並重新安裝回模型腿部

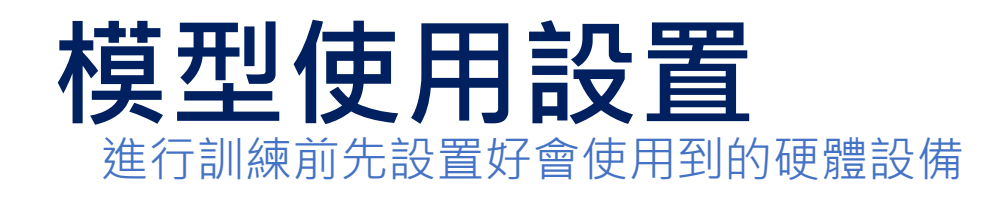

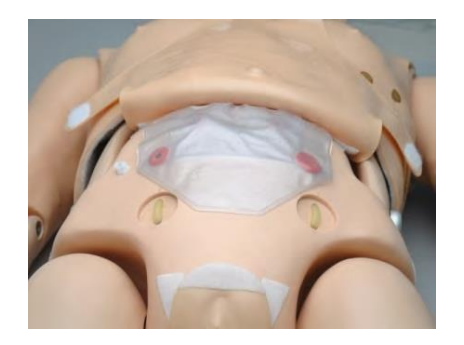

### 男性導尿模擬

1.掀開模型腹部皮膚

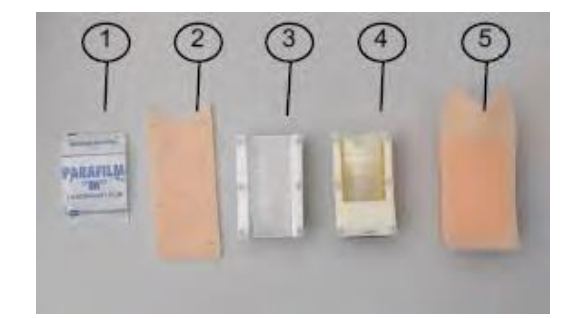

#### 氣道組替換

 1.在喉部空腔內可安裝三種不同氣道組 分別可練習插管、環甲膜穿刺、氣切 請只在對應的模組使用對應技術

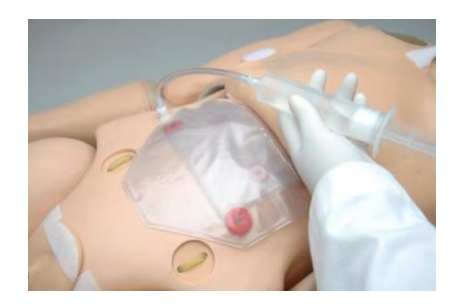

2.在內部膀胱水袋中注入清水。 最多不超過240ml

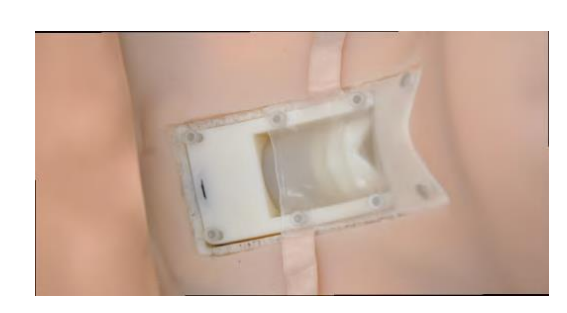

### 2.環甲膜穿刺使用(1)環甲膜、(4) 環狀軟骨模型、(2)皮膚

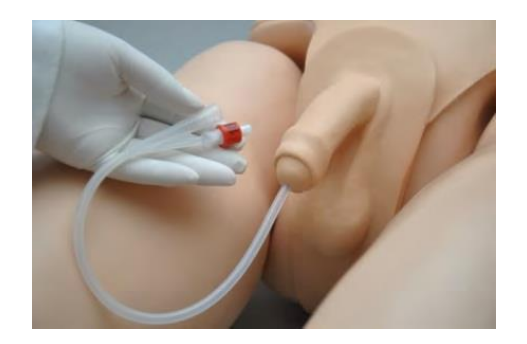

3.可以透過外陰部進行導尿,每次 操作前請充分潤滑導管。 請使用18Fr的導尿管

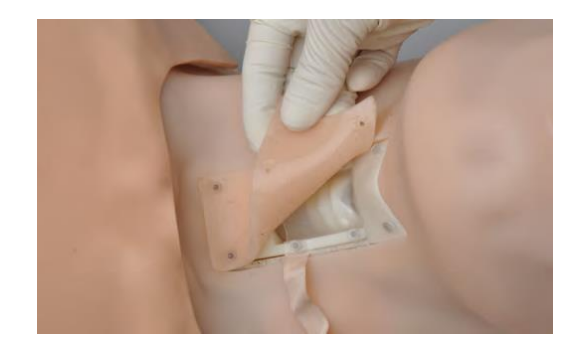

氯切使用(3)氣管套件跟(2)皮膚
 使用後耗材可依組購買

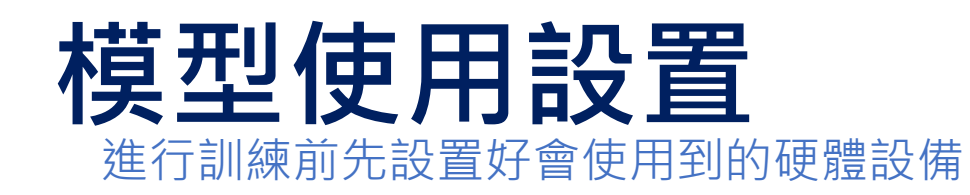

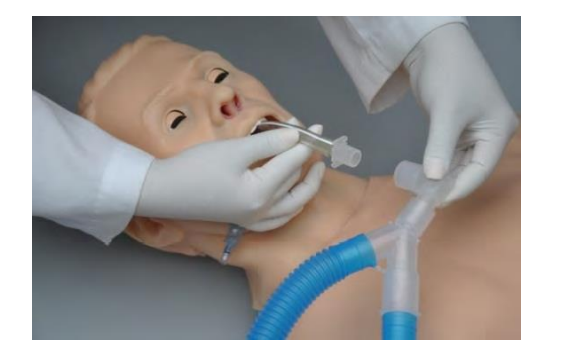

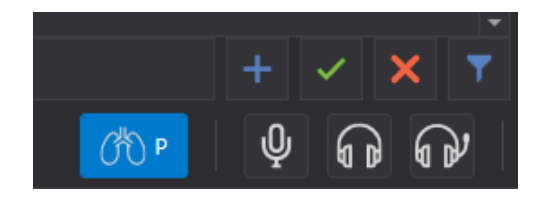

### 呼吸機安裝設置

1.直接在模型上裝上呼吸管並連結 院方的各式呼吸機。

2.在呼吸機設定P或V模式,並在模型控制面板上更改對應的模式。

3.調整呼吸機為assist control(建議) 或其他呼吸機模式。

4.在模型上調整十段式肺順應性 lung compliance levels (from 15 to 50 mL/cm H2O) 及十段式肺阻力

4.模型的PEEP可控制在以下範圍 (PEEP 2 - 20 cm H2O)

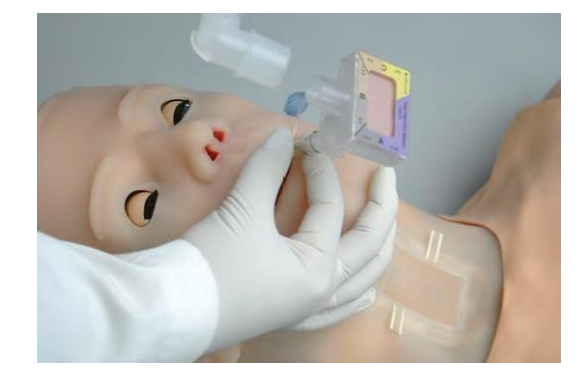

### ETCO2安裝

#### 1.可支援直接在建立好的氣道上串接 一般etco2監測器

2.需先在脛骨下方的供氣管線安裝 高壓CO2氣瓶。 不論是否有在使用中,氣瓶將會於 24小時內完全放氣

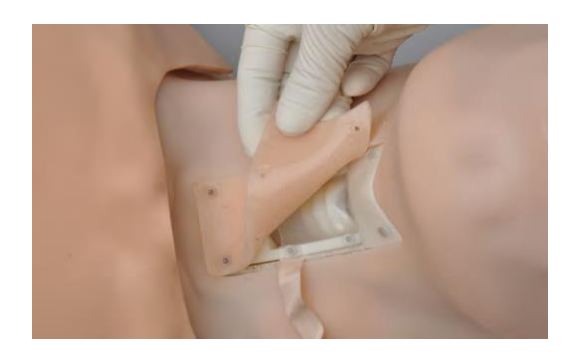

3.使用的氣瓶接口規格為
 3/8"-24UNF-2A
 可在網路或腳踏車行購買

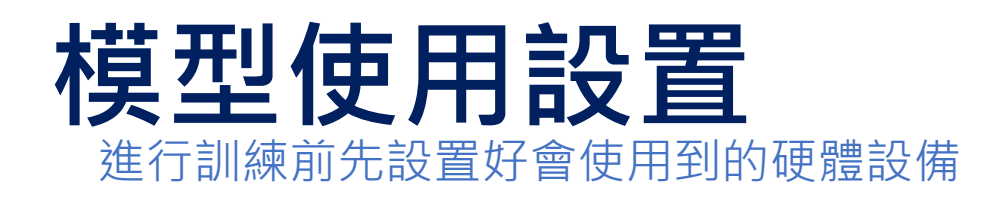

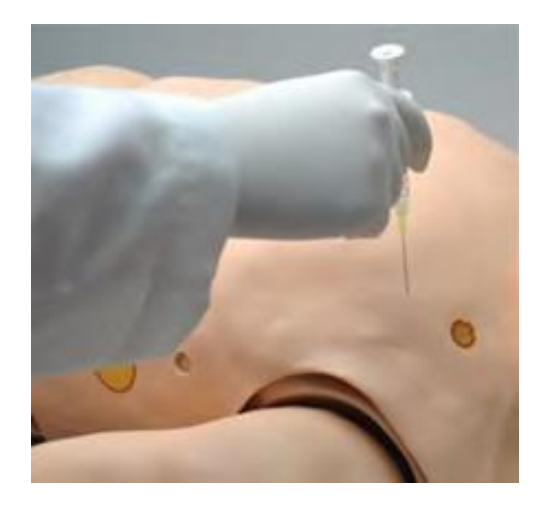

### 穿刺減壓

1.模型可設置氣胸,並在第二肋間 進行穿刺減壓。

2.穿刺減壓的充氣囊為耗材,若使用
 上發現正確穿刺後無氣體逸出,
 則需更換。

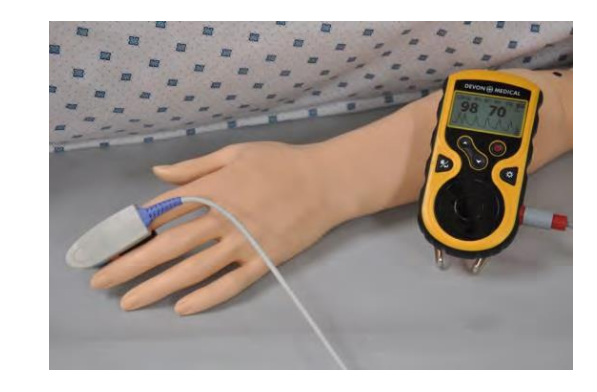

### SPO2

1.使用前經軟體先行校正,之後可 直接使用

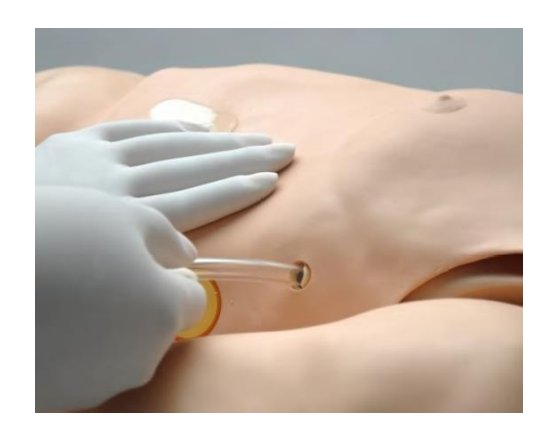

#### 胸管置入

1.模型兩側可以置入胸管

不得灌入任何液體

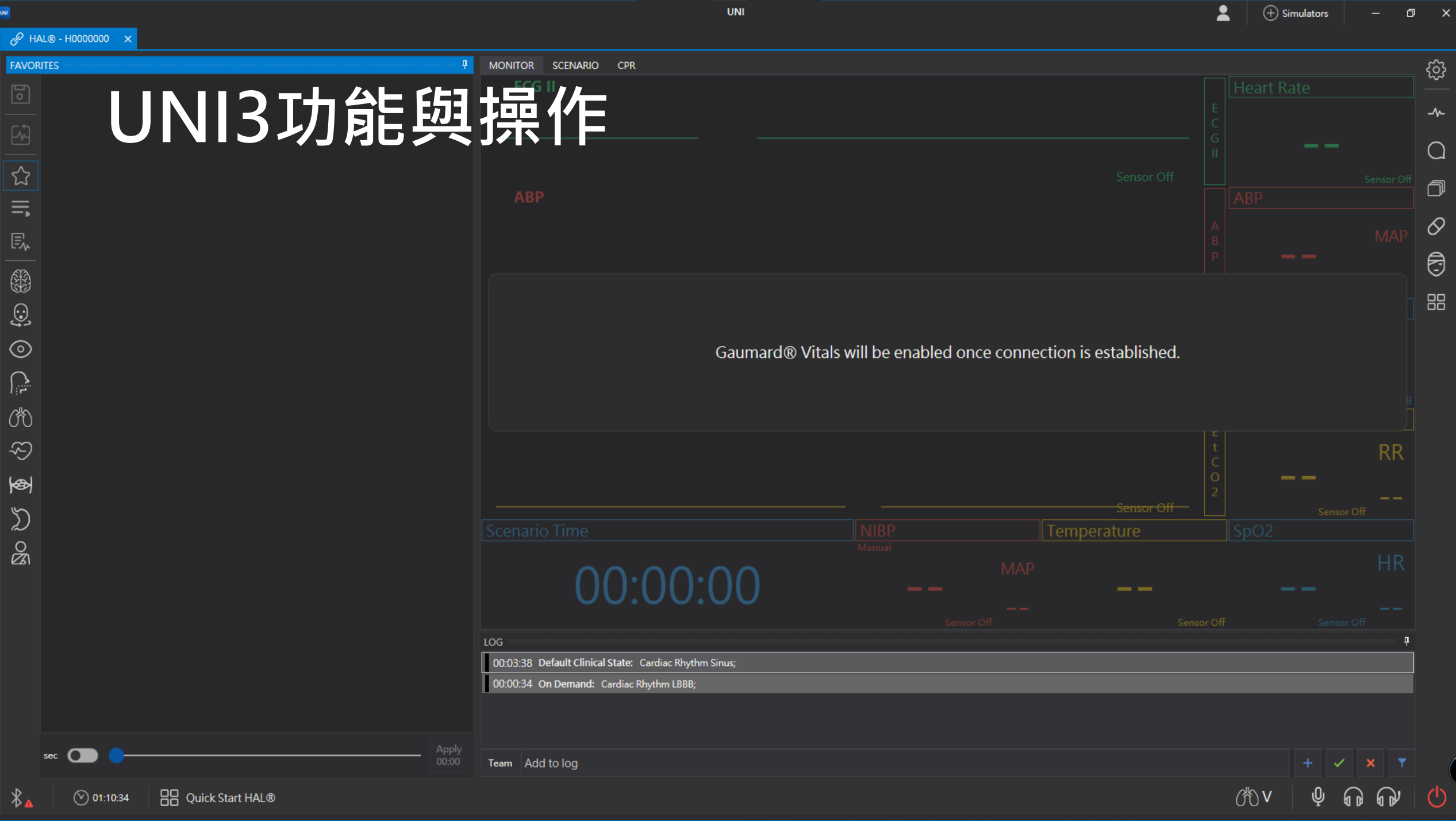

T+ 05.45

|                                                                         | UNI                                                                                                 | 使用者與設備                        | Letter (+) Simulators                 | – Ø X       |
|-------------------------------------------------------------------------|----------------------------------------------------------------------------------------------------|-------------------------------|---------------------------------------|-------------|
| 6 HAL® - H0000000 ×                                                     |                                                                                                    |                               |                                       |             |
| AVORITES # *                                                            | MONITOR SCENARIO CPR<br>ECG II                                                                      |                               | ————————————————————————————————————— |             |
|                                                                         | АВР                                                                                                 |                               |                                       |             |
|                                                                         |                                                                                                    |                               |                                       |             |
|                                                                         | Gaumard® Vitals will be enabled on                                                                  | ce connection is established. |                                       | Ŧ           |
| も<br>で<br>、<br>、<br>、<br>、<br>、<br>、<br>、<br>、<br>、<br>、<br>、<br>、<br>、 |                                                                                                    | Sensor Off                    |                                       | RR<br>      |
|                                                                         | Scenario Time NIBP<br>Manual                                                                        | MAP                           |                                       |             |
|                                                                         | LOG 00:03:38 Default Clinical State: Cardiac Rhythm Sinus; 00:00:34 On Demand: Cardiac Rhythm LBBB; | Off Sense                     | or Off Sensor Off                     | <b>4</b>    |
| sec ● ▲ Apply 00:00 <b>氷</b> ② 01:10:34 □ 品 Quick Start HAL® 模型運作       | Team Add to log                                                                                     | 外部設備調整                        | + ✓<br>୯୯୦ ହ ଜ                        | x 丁<br>合 () |

|                          |                               |                       | UNI L Simulators                                                | - 0        | ×            |
|--------------------------|-------------------------------|-----------------------|-----------------------------------------------------------------|------------|--------------|
| 🔗 на                     |                               |                       | <u>檢視介面</u>                                                     |            |              |
| ALL VIT                  | als VITALS 調整介                |                       | MONITOR SCENARIO CPR                                            |            | ි            |
| 6                        | • Neurological 🙎              | i                     | ECG II Heart Rate                                               |            |              |
| دی                       | ☆ Intracranial Pressure       | 7.5 mmHg              |                                                                 |            | -^-          |
| <u> </u>                 | A Fairway                     | Autoregulation: 100 % |                                                                 |            | Q            |
|                          | Seizures                      |                       | Sensor Off                                                      | Sensor Off | đ            |
| ≡,                       | - Cephalic 🚺                  |                       |                                                                 |            | 2            |
| E,                       | ☆ Cyanosis                    | 0 %                   |                                                                 | MAP        |              |
| <u> </u>                 |                               |                       |                                                                 |            | 5            |
| 60<br>0                  | - Ocular                      |                       |                                                                 |            | 88           |
|                          | 😭 Blink State                 | 15 blinks/min         |                                                                 |            |              |
| ()<br>()                 |                               | Right: 5              | Gaumard® Vitals will be enabled once connection is established. |            |              |
| $\sum_{i=1}^{n}$         |                               | Left: 5               |                                                                 |            |              |
| (H)                      | ☆ Pupil Reaction              | Right: On<br>Left: On |                                                                 | j          |              |
| $\overline{\mathcal{D}}$ | ☆ Pupil Reaction Time         | 0.5 sec               |                                                                 | RR         |              |
| <b>B</b>                 |                               |                       |                                                                 |            |              |
| 5                        | - Airway 🖪                    |                       | Sensor Off Sensor Off Sensor Off                                | <br>f      |              |
| 2                        | 😭 Tongue Edema                | Off                   | Scenario Time NIBP Temperature SpO2                             |            |              |
| Ĕ۵)                      | ☆ Larvngospasm                | Off                   |                                                                 | HR         |              |
|                          |                               |                       | 00:00:00                                                        |            |              |
|                          | Pharyngeal Swelling           | Off                   | Sensor Off Sensor Off Sensor Off                                | <br>{      |              |
|                          | ☆ Throat Sound                | Normal (3)            | LOG<br>耳至 千모 슬그 수보                                              | 4          |              |
|                          |                               |                       |                                                                 |            |              |
|                          | - Breathing 14                |                       |                                                                 |            |              |
|                          |                               | Apply                 |                                                                 |            |              |
|                          |                               | 00.00                 | Team Add to log + 🗸                                             | × T        |              |
| *₄                       | ♡ 01:38:49 吕 Quick Start HAL® |                       | Cov y A                                                         | (P)        | ( <b>1</b> ) |

t .....

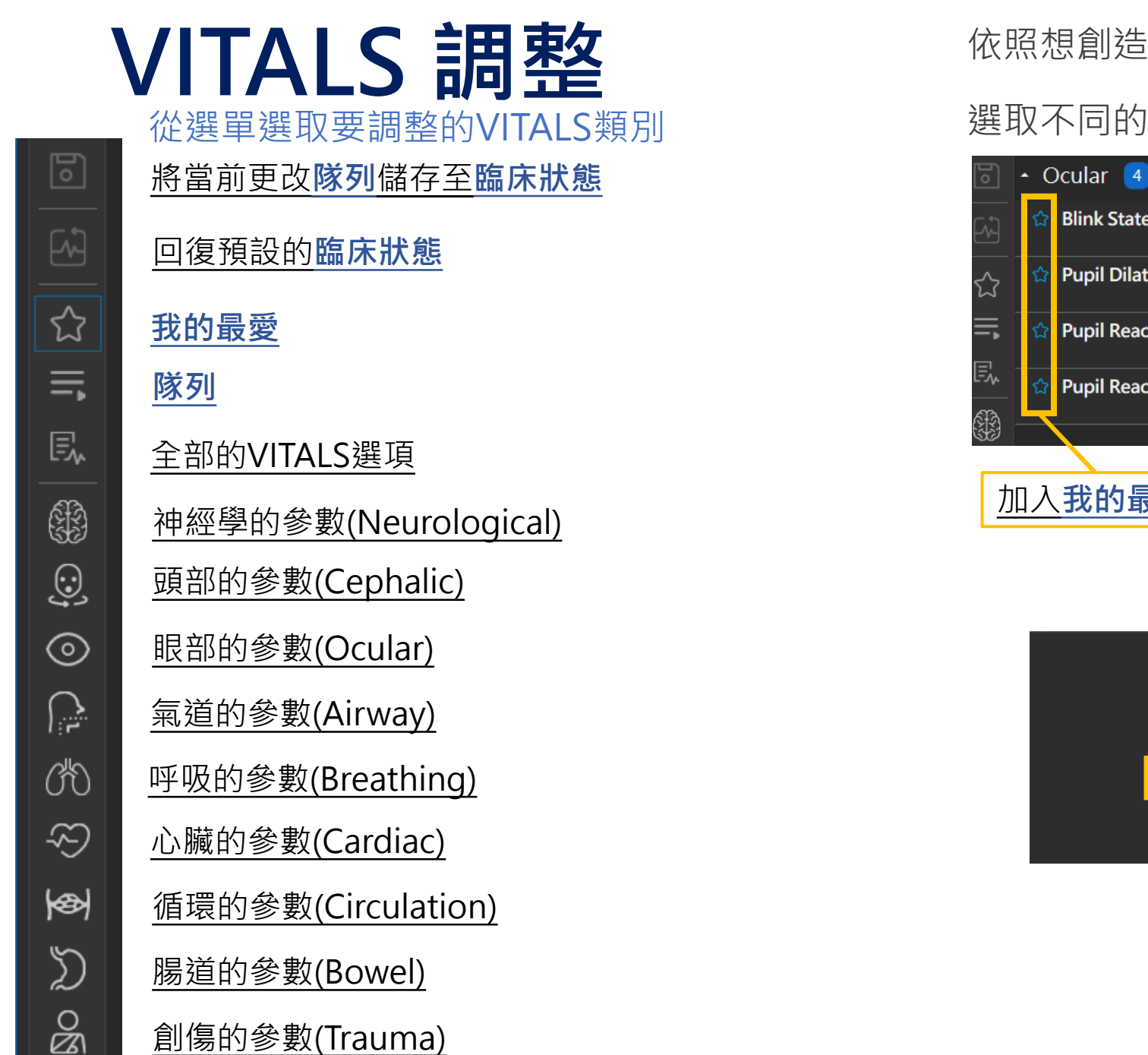

依照想創造的病患狀態來依序調整VITALS

選取不同的參數將會跳出調整該參數的視窗

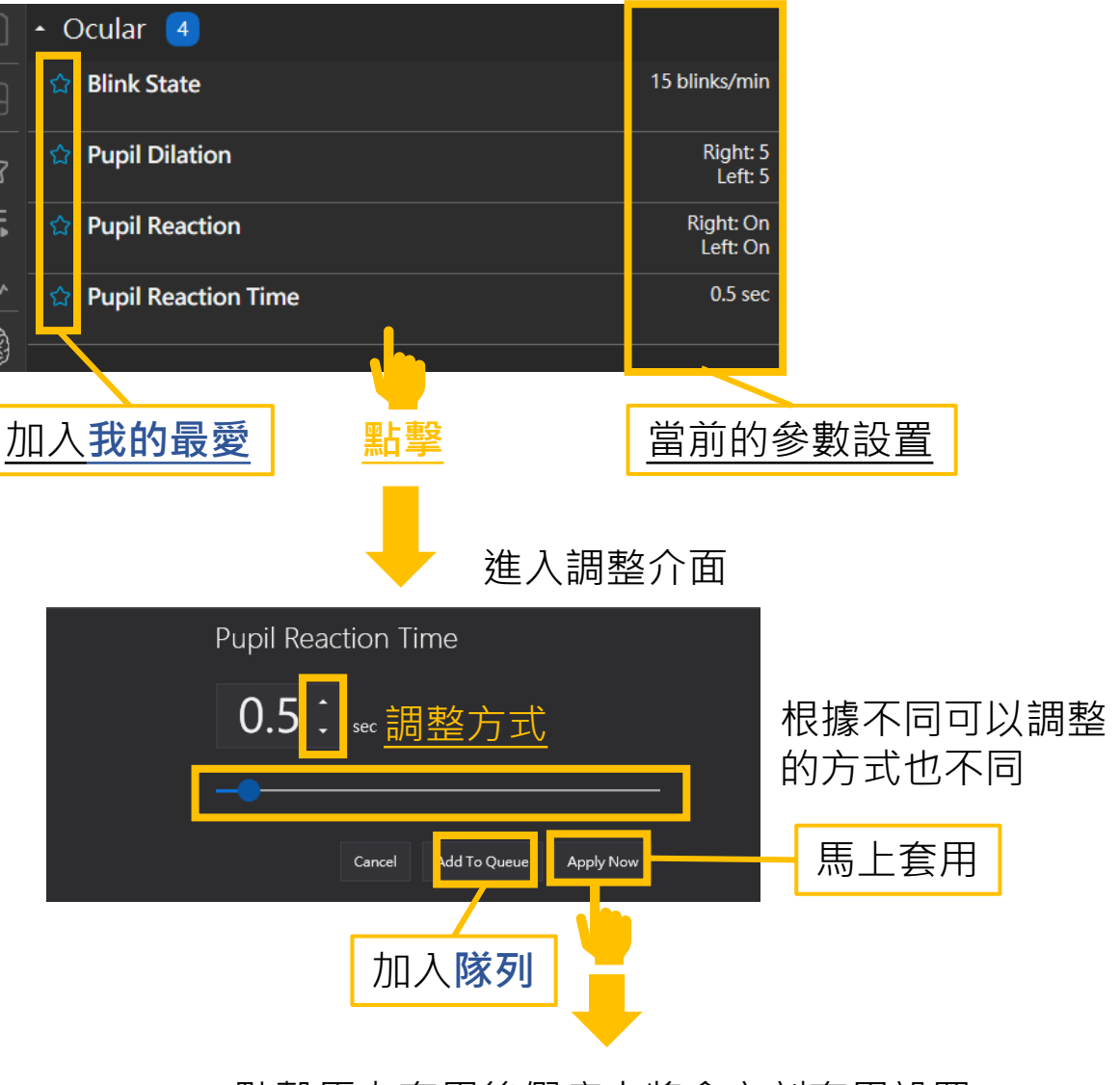

點擊馬上套用後假病人將會立刻套用設置

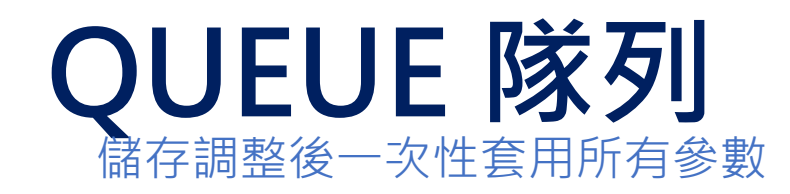

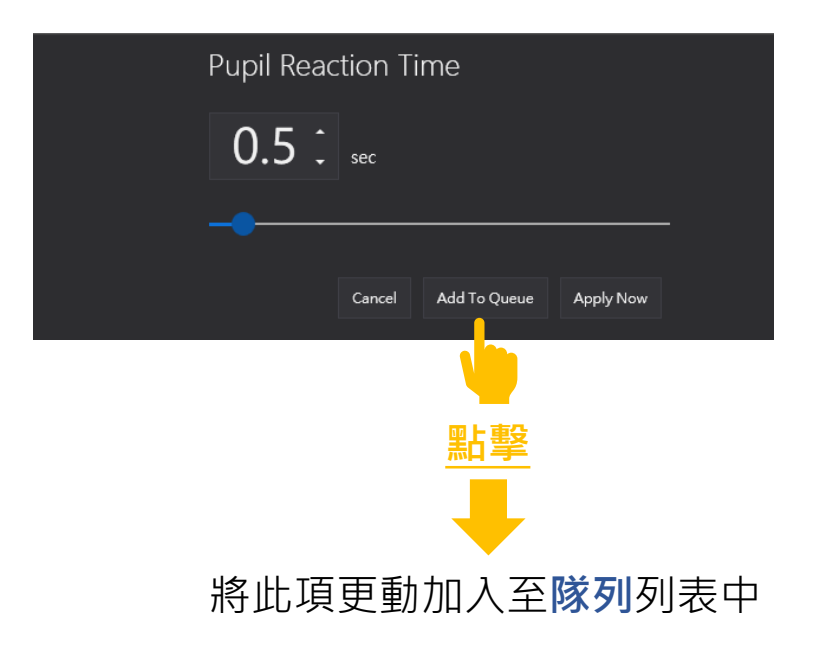

| Pupil Reaction Time | 0.5 sec |
|---------------------|---------|
| Next Value:         | 0.0 sec |

加入**隊列**後,欄位下方將出現即將套用的參數值並以藍色的文字表示。

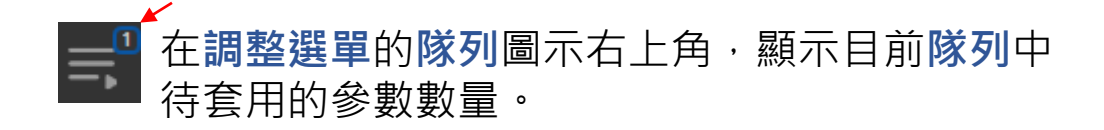

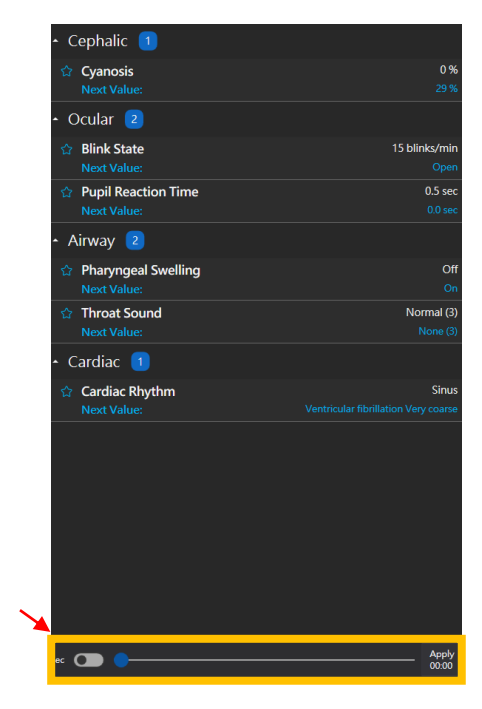

#### 點擊調整選單中的儲存按鈕,將當前隊列中的參數調整 組合儲存為可以直接套用的臨床狀態

可以設置複數個參數加入隊列

新增完參數後,利用下方時間 拉桿調節套用此組**隊列**的時間

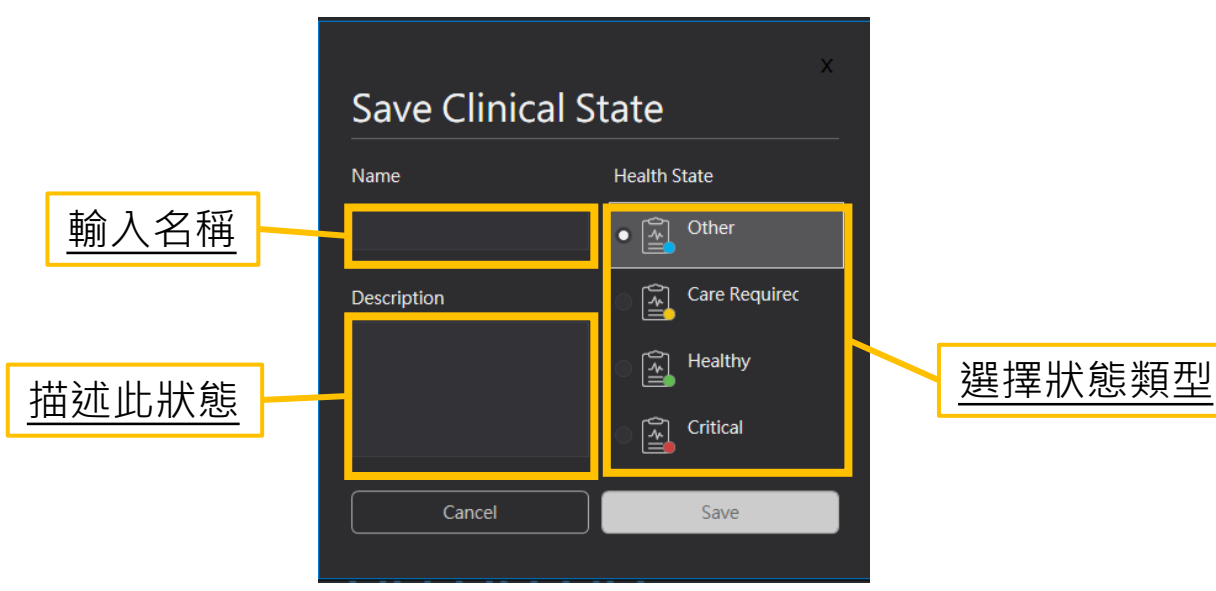

### **HANGE** 18 63 07 115 12 574 690 V-1 401 0 10- 21

# 基礎設置

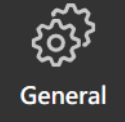

aumard

Bo Users

00 Providers **Health States** 

**[**-}

 $\Diamond$ Meds ①

Export

Import

(i)

About

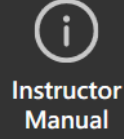

### Clinical State臨床狀態

內建的一些**臨床狀態**可以直接套用,也可以從**隊列**中儲存自己想要設置的**臨床狀態**。

|          |           | 留上<br>第<br>日<br>雪   | 瑿功能選單                                   | 單中的 <b>臨床</b>           | 狀態 | 安鈕,ī | 可以開     | 啟獨立            | 頁面 |
|----------|-----------|---------------------|-----------------------------------------|-------------------------|----|------|---------|----------------|----|
|          |           |                     |                                         | 搜尋欄                     |    |      | 臨床      | <b>犬態</b> 設気   | Ē  |
|          | Cli       | nical State         | es <mark>4</mark> 7                     |                         |    |      |         |                | ×  |
| 篩<br>選   |           | AII 🔻               |                                         | Q Search                |    |      |         | හි Setting     | s  |
| 1À       |           | Clinica             | al State                                |                         |    |      | Details | Adjust         |    |
|          | راج<br>ال | 1st deg<br>85 bpm   | <b>g AVB</b><br>, BP 100/60             |                         |    |      | ۲       | ۵]<br>۱        | Î  |
|          |           | Bradyo              | c <b>ardia</b><br>HR 45, 2nd deg. AVI   | В (Туре II)             |    |      | ۲       | ţ.             |    |
| 選單       | <u>ا</u>  | Christi             | an<br>entricular tachycard              | lia                     |    |      | ۲       | ţ.             |    |
| <u>'</u> | الج       | Closed              | <b>l airway</b><br>cult airway actuator | s on                    |    |      | 0       | ¢_             |    |
|          |           | ך Evan<br>sinus ta  | ch. with tachypnea                      |                         |    |      | 0       | ţ.             |    |
|          | را<br>جال | Frank<br>atrial fit | o. 180bom. RR 22/n                      | nin. BP 90/50. 02-Sat 9 | 3% |      | 0       | ţ.             | •  |
|          |           | sec 💽 🤇             | •                                       |                         |    |      | —       | Apply<br>00:00 |    |
|          |           |                     |                                         |                         |    |      |         |                |    |

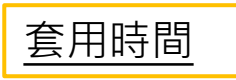

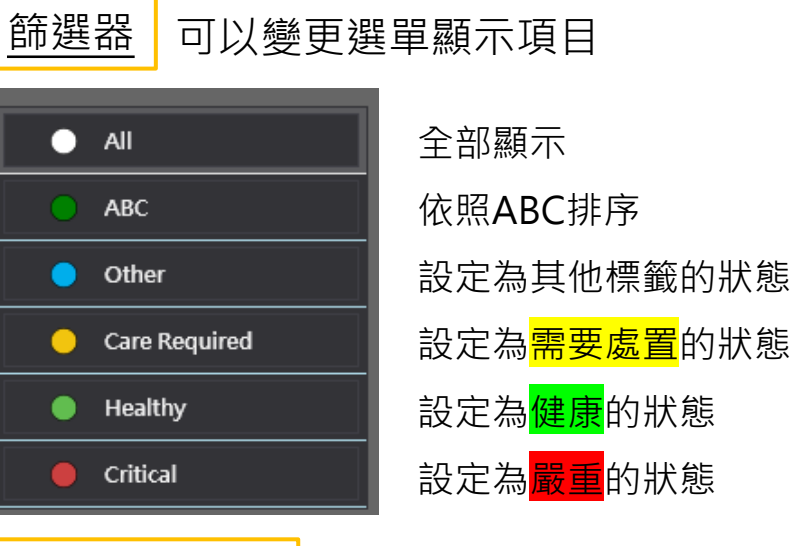

<u>臨床狀態設定</u> 可以設定

#### 可以設定已儲存的狀態參數

|                |                                                         | Configuratio         |                                 |       |          |              |
|----------------|---------------------------------------------------------|----------------------|---------------------------------|-------|----------|--------------|
| ) Settings     |                                                         |                      |                                 |       |          |              |
| eneral         |                                                         |                      |                                 |       |          |              |
| Users          | 🛓 Ali 🔻                                                 |                      | った Manage Default Clinical Stat |       | + New Cl | inical State |
| Health States  | Clinical State                                          |                      | Details                         | Clone | Edit     | Delete       |
| Providers      | 1st deg AVB                                             |                      | 0                               | Ō     |          | ti Î         |
| Meds           | Bradycardia                                             |                      |                                 |       |          |              |
| imulator Model | RR 10, HR 45, 2nd deg. AVB (T                           | ype II)              |                                 | Ö     |          |              |
| Patients       | Christian<br>supraventricular tachycardia               |                      |                                 | Ō     |          |              |
| Profiles       | Closed airway<br>all difficult airway actuators or      |                      |                                 | D     |          |              |
|                | Evan<br>sinus tach. with tachypnea                      |                      |                                 | Ō     |          |              |
| Scenarios      | Frank<br>atrial fib. 180bpm, RR 22/min,                 | BP 90/50, 02-Sat 93% |                                 | Ō     |          |              |
| Lab Reports    | Gerard<br>allergy - onset of respiratory e              | ffects               |                                 | Ō     |          |              |
| Action Groups  | Pace response<br>OSat 97%, BP 100/70                    |                      |                                 |       |          |              |
| Speeches       | respiratory allergy<br>wheezing, difficulty exhaling, & | & tongue edema       |                                 | G     |          |              |
| Custom Vitals  | responsive SVT<br>HR 165, BP 80/55                      |                      |                                 |       |          |              |
| 12 Lead ECG    |                                                         |                      |                                 |       |          |              |
|                | HE <b>()</b>                                            |                      |                                 |       |          | Apply        |
|                |                                                         |                      |                                 |       |          |              |

※系統預設狀態不得更改

## Speech語音

### UNI3有內建的一些語音可以直接使用,也可以自己創建想要的口語設置。

#### 點擊**功能選單**中的**臨床狀態**按鈕,可以開啟獨立頁面

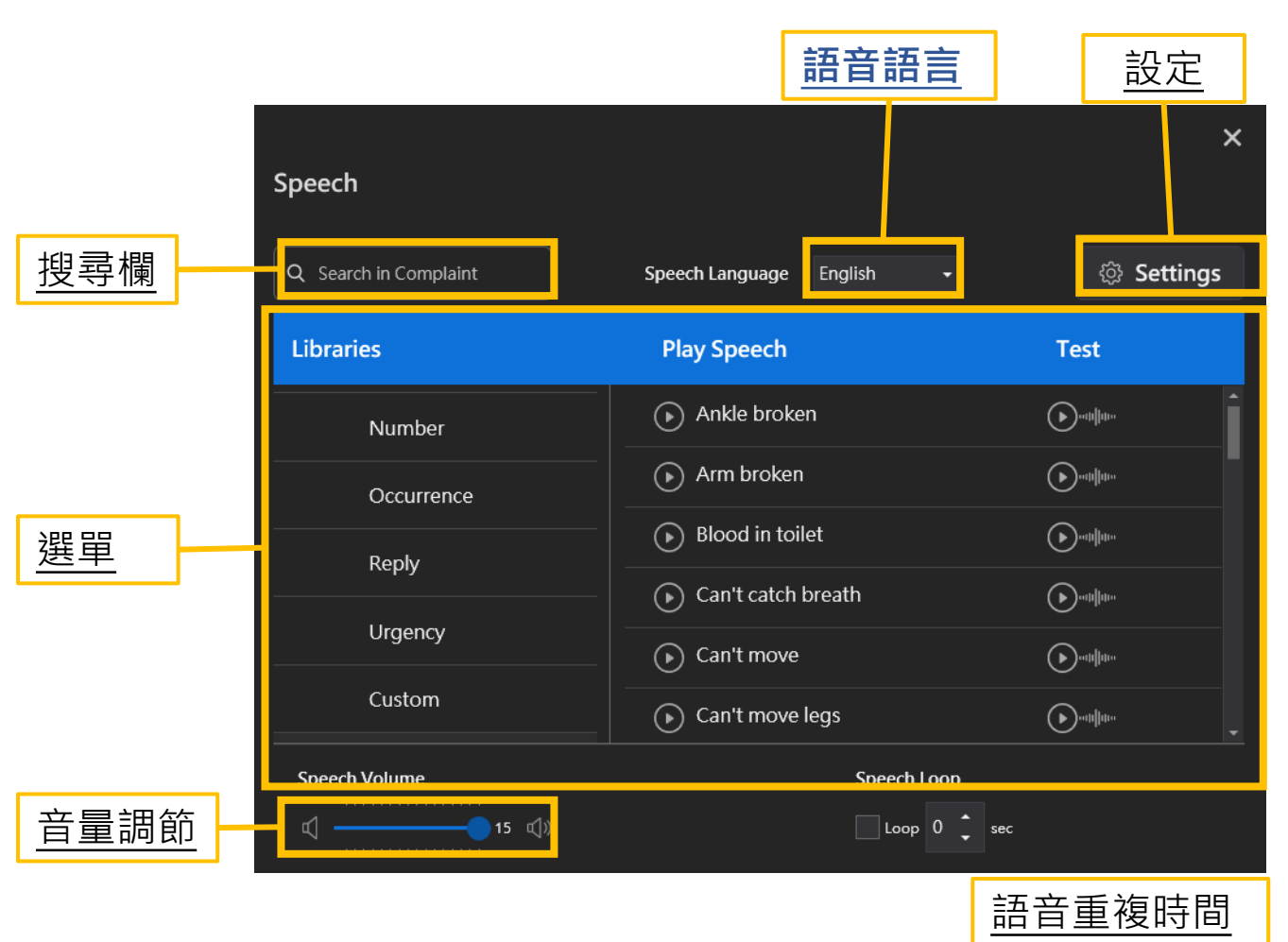

### 建立自訂義語音檔

#### 開啟<mark>設定</mark>點選Custom開啟客制語音介面

|                                     |                       | Configuration                                 |                   | - a x                          |
|-------------------------------------|-----------------------|-----------------------------------------------|-------------------|--------------------------------|
| <ul> <li>✓ Settings</li> </ul>      |                       |                                               |                   |                                |
|                                     |                       | Speech 🧕                                      |                   | Simulator HAL®                 |
| <ul> <li>General</li> </ul>         | 🚽 System Library 🔸    |                                               |                   |                                |
| 음 Users                             | Complaint             |                                               |                   |                                |
| Health States                       | Confusion             | Q. Search in Custom Speech Language English • |                   | Record New Speech              |
| 뽔 Providers                         | Description           | Play Speech                                   | Test              | Add To Delete                  |
| 🔗 Meds                              | Description           |                                               |                   |                                |
| <ul> <li>Simulator Model</li> </ul> | Effect                |                                               |                   |                                |
| Patients                            | Evasion               |                                               |                   |                                |
| - Profiles                          | History               |                                               |                   |                                |
| Clinical States                     | Location              |                                               |                   |                                |
| Scenarios                           | Number                |                                               |                   |                                |
| Lab Reports                         | Occurrence            |                                               |                   |                                |
| Action Groups                       | Reply                 |                                               |                   |                                |
| 🖹 Evaluation                        | Urgency               |                                               |                   |                                |
|                                     |                       |                                               |                   |                                |
| ည္နိုငustom Vitals                  | 💄 User Library        |                                               |                   |                                |
| 12 Lead ECG                         |                       |                                               |                   |                                |
|                                     | + New Speech Category |                                               |                   | 4                              |
|                                     | <u> </u>              |                                               | 🟓 36°C 多雲時職 🔷 亞 🖫 | ⊋40)英 🖸 7年03:37<br>2023/7/24 🕄 |

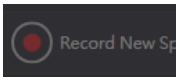

點選錄音符號錄製

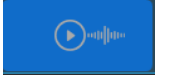

錄製好的音檔可以點擊TEST來測試

#### ※系統內建的語音不得更改

# Streaming Audio對話

利用配備的耳機麥克風搭配底部3個ICON來實現, 即時從模擬人口中說話,與聽到訓練時的醫病溝通等

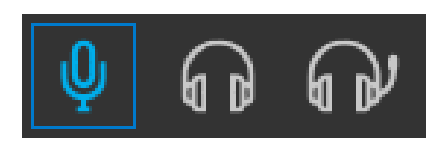

只使用麥克風從模擬人口中說話

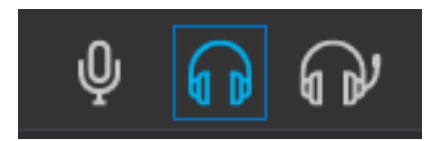

只能聽到訓練時的醫病溝通

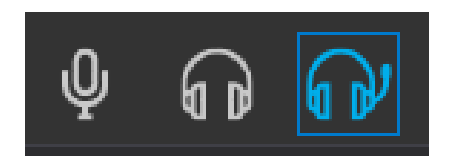

開啟完全的對話模式

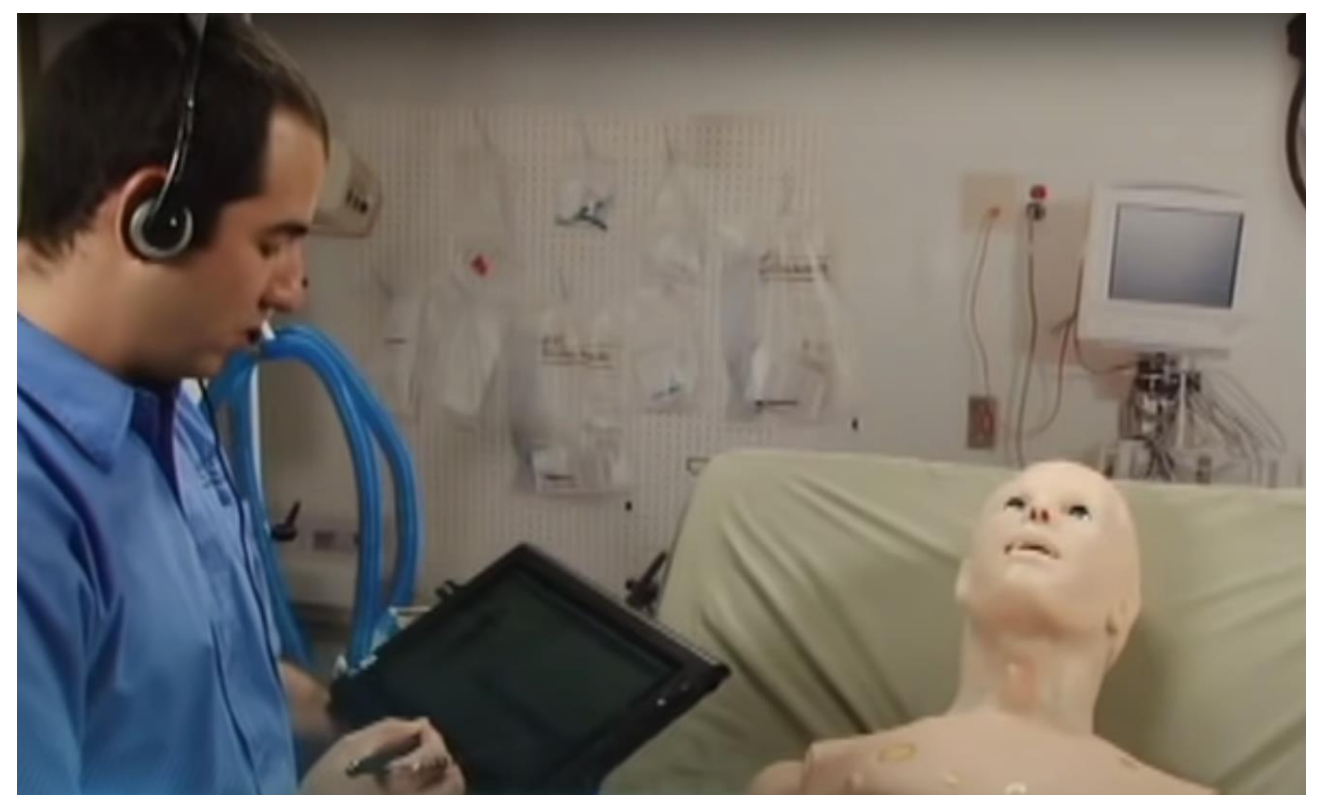

### 施救者與施救動作

Provider施救者即為受訓人員;施予醫療處置的人。 Action施救動作則為應執行的醫療處置。

| Provider Action Evaluati | on                | ×        |
|--------------------------|-------------------|----------|
| Active Providers 🧕       |                   |          |
| View All 🔻               | Q Search          | Settings |
| Providers                |                   | Active   |
|                          |                   |          |
|                          |                   |          |
|                          |                   |          |
|                          | No data available |          |
|                          | No Gata available |          |
|                          |                   |          |

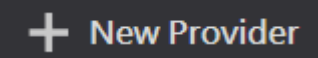

#### 創建**施救者**並為其補充背景資料。方便老師 事後進行數據歸納。

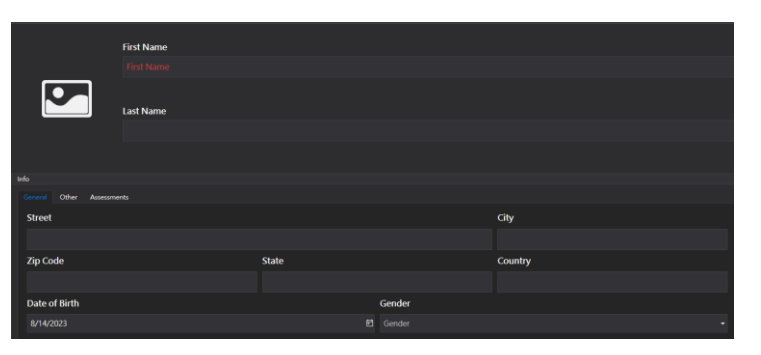

+ New group

創建團體並設定為一個群組,可以在群組內加入 先前創立的施救者,以此來記錄每次操作的訓練 人物報告,並方便詳細記錄誰進行了什麼操作。

| Name                    |                   |
|-------------------------|-------------------|
|                         |                   |
| Q Search + New Provider |                   |
|                         |                   |
| All Providers 🔘         | Group's Providers |
| All Providers O         | Group's Providers |

### 施救動作設置

施救動作則為也可以在SETTING自行新增客製化選項。 NAME欄位先填寫這個動作群組的類型

| New Acti | on Group |  |  |
|----------|----------|--|--|
| Name     |          |  |  |
| 意識確認     |          |  |  |

下面則可以創建屬於這個群組的**施救動作,點+Add**加入

| A | ctions |       |
|---|--------|-------|
|   | 痛覺測試   | + Add |
|   |        |       |

加入後在下方會出現已添加的**施救動作**並可以利用筆圖示 進行修改,或點選垃圾桶刪除。

痛覺測試

1

可以選擇是否套用語言

臨床狀態的反應

右側則可以在副動作欄位+Add幫新增的施救動作添加更詳細的敘述選項。

| SubAction<br>痛覺測試 | s + Add<br>Hew Sub-Action        |         |                      |
|-------------------|----------------------------------|---------|----------------------|
| N                 | ame                              |         |                      |
| Ē                 | 手指壓力痛覺測試                         |         |                      |
| A                 | ction Type: Responsive Speech    |         |                      |
| SI                | D <b>eech</b> Asthma ( en )<br>- |         |                      |
|                   | Speech Clinical State            |         |                      |
|                   | Responsive Speech Q Search       | n Speec | h Language English 🗸 |
|                   | History                          | Í       | Asthma               |
|                   | Complaint                        |         | Diabetes             |
|                   | Number                           |         | Emphysema            |
|                   | Confusion                        |         | Had heart attack     |
|                   | Evasion                          |         | High blood pressure  |
|                   |                                  |         |                      |
|                   |                                  |         | Cancel               |

# 施救動作

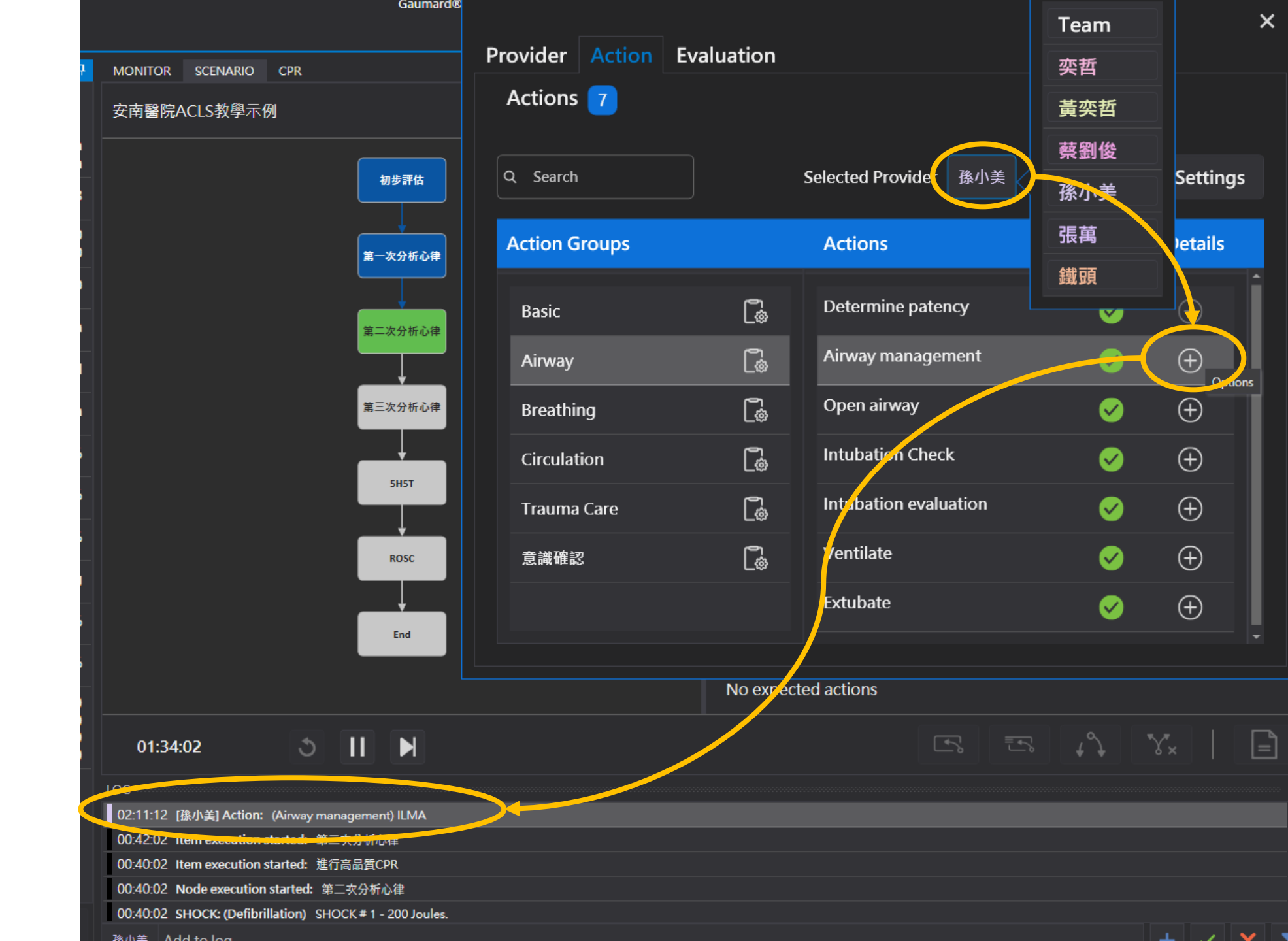

### 評估量表設計

#### 點SETTING進入評估設置介面

| Provider A | ction Evaluation | ×          |
|------------|------------------|------------|
| Q Search   |                  | ③ Settings |
| Name       |                  |            |
|            |                  |            |

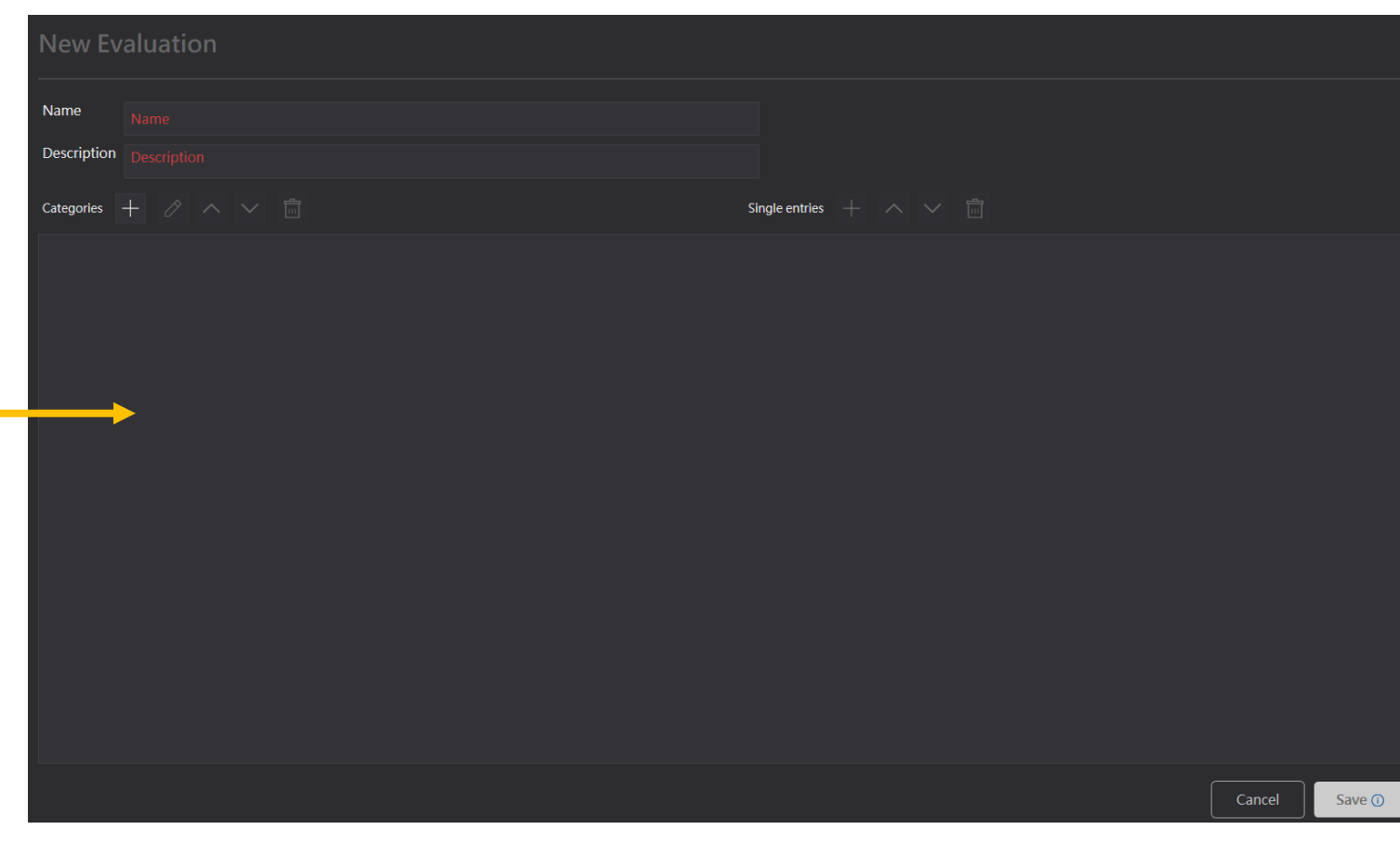

1.創建評估科目。EX:醫學院學生用評估紀錄 2.在大項目下面製作題目庫。EX:ECG波形 3.設定各個小題目

4. 根據自己設計的題目選擇回答選項。EX:是非題、問答題等等

### 評估量表設計

| Name        | ACLS測驗範例         | On-Site Reviewer   | 吳醫師      |     |  |
|-------------|------------------|--------------------|----------|-----|--|
| Description | 給醫學生進行的測驗項目      | Provider           |          | 孫小美 |  |
| Categories  |                  | Single entries     |          |     |  |
| 接收病患後評价     | 古                |                    |          |     |  |
| 首先是否快       | 速判斷病人有無脈搏        | Not Applicable     | ∕es ● No |     |  |
| 是否正確接       | 受病患到院前資訊         | Not Applicable 🏾 🗨 | ′es 🜑 No |     |  |
| 初步處置        |                  |                    |          |     |  |
| 打開呼吸道       |                  | Not Applicable 🏼 🔍 | ′es 🔿 No |     |  |
| CPR不間斷      |                  | Not Applicable 🔍   | ′es 🔿 No |     |  |
| 呼吸道與CP      | R循環建立後快速建立IV通路   | Not Applicable 🍥 🔪 | ′es 🔿 No |     |  |
| 快速建立me      | onitor           | Not Applicable 🏼 🕬 | /es 🜑 No |     |  |
| 急救處置        |                  |                    |          |     |  |
| 是否遵循30      | 2.2循環            | Not Applicable 🌒   | ∕es ◯ No |     |  |
| 達5循環/25     | 分鐘後是否暫停且快速評估     | Not Applicable 🍥 🕥 | ∕es ◯ No |     |  |
| 是否有進行       | 操手               | Not Applicable     | ′es ● No |     |  |
| CPR中斷時      | 間不超過10秒          | Not Applicable     | /es 🔍 No |     |  |
| 在心律必要       | 時是否於5分鐘內給予病患電擊治療 | Not Applicable     | ∕es ● No |     |  |

Provider Evaluation

 $\sim$ 

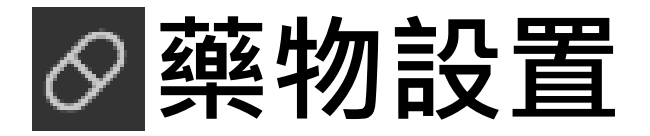

### 可以在此介面套用與設定訓練藥物。

| Medications 144                                                                                               | ×        |
|----------------------------------------------------------------------------------------------------|----------|
| Apply Applied Syringe Info                                                                                    |          |
| Q Search                                                                                                    | Settings |
| Name                                                                                                    | Adjust   |
| Abciximab                                                                                                    | \$       |
| Acetaminophen                                                                                                 | \$       |
| Activated Charcoal                                                                                            | ¢_       |
| Adenosine                                                                                                    | ţ.       |
| Adrenalin                                                                                                    | ¢_       |
|                                                                                                    | ē •      |
| Dose     Concentration     Total Amount     Unit     Route       1     Concentration     0     Unit     Route | Apply    |

| Medications 🚥                                                                                                    |         |         |       |       |            |
|----------------------------------------------------------------------------------------------------|---------|---------|-------|-------|------------|
|                                                                                                    |         |         |       | + New | Medication |
| Medication                                                                                                    | Syringe | Details | Clone | Edit  | Delete     |
| Abciximab<br>Concentrations: 0                                                                                   |         |         | Ō     |       | ÷          |
| Acetaminophen<br>Concentrations: 0                                                                               |         |         | G     |       | Ē          |
| Concentrations: 0                                                                                                |         |         | Ō     |       |            |
| Adenosine<br>Concentrations: 2 Routes: Injection (INJECTABLE), Intravenous (SOLUTION)                            |         |         | G     |       | Ċ          |
| Adrenalin<br>Concentrations: 1 Routes: Intravenous (SOLUTION), Intramuscular (SOLUTION), Subcutaneous (SOLUTION) |         |         | G     |       |            |
| Albumin 5%<br>Concentrations: 0                                                                                  |         |         | G     |       | Ē          |
| Albuterol Sulfate<br>Concentrations: 1 Routes: Inhalation (SOLUTION) , Oral (TABLET)                             |         |         | Ō     |       | Ê          |
| Alprostadil<br>Concentrations: 0                                                                                 |         |         | G     |       |            |

進行個人化的藥物設置

| Name          |                 |     |           |            |         |
|---------------|-----------------|-----|-----------|------------|---------|
| list1         |                 |     |           |            |         |
| Info          |                 |     |           |            |         |
|               | outes           |     |           |            |         |
|               |                 | +   | New Conce | ntration / | Syringe |
| Concentration | Description Syr | nge | Amount    | Edit       | Delete  |
| 0.5 MG / 1 mL | 0.5 MG / 1 mL   |     |           |            |         |

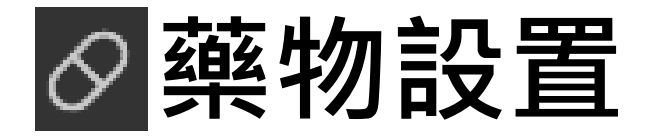

#### 可以在此介面客製化你的**訓練藥物**清單。 在S3201上更可以搭配無線感應注射筒來設定 個別注射筒的藥物訊息。

|     |                                 |               |         |             |              |         | _  |
|-----|---------------------------------|---------------|---------|-------------|--------------|---------|----|
| Nam | e                               |               |         |             |              |         |    |
| lis | t1                              |               |         |             |              |         |    |
| In  |                                 |               |         |             |              |         |    |
|     | .oncentrations / synnges Koutes |               |         | - New Conce | ntration / S | Syringe | 添加 |
|     | Concentration                   | Description   | Syringe | Amount      | Edit         | Delete  | ηц |
|     | 0.5 MG / 1 mL                   | 0.5 MG / 1 mL |         | 0.5         |              | Ē       |    |
|     |                                 |               |         |             |              |         |    |
|     |                                 |               |         |             |              |         |    |
|     |                                 |               |         |             |              |         |    |
|     |                                 |               |         |             |              |         |    |
|     |                                 |               |         |             |              |         |    |
|     |                                 |               |         |             |              |         |    |
|     |                                 |               |         |             |              |         |    |
|     |                                 |               |         |             |              |         |    |

#### 設定劑量、濃度、單位等等 也可以將此參數定位在**無線感應注射筒**上

| New Concentration            |               |            |                |  |  |  |  |
|------------------------------|---------------|------------|----------------|--|--|--|--|
| Name                         |               | Amount     |                |  |  |  |  |
| 0.5 MG / 1 mL                |               |            |                |  |  |  |  |
| →<br>Strength                | Strength Unit | Per Volume | Per Volume Uni |  |  |  |  |
| 0.5 🗘                        | MG 🗸          | 1 🗘        | mL 🝷           |  |  |  |  |
| Syringes<br>The syringes lis | t is empty    |            | + New Syringe  |  |  |  |  |
|                              |               | Cancel     | Accept         |  |  |  |  |

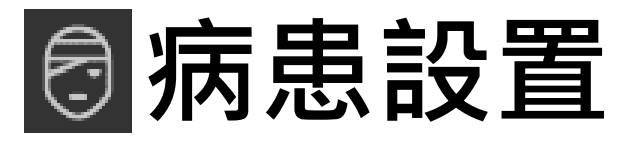

#### 在此介面你可以設置訓練時會使用到的病患情境, 並新增各種臨床資訊細節。

| Patients 🧿 |          | ×        |
|------------|----------|----------|
| Q Search   | <b>袋</b> | Settings |
| Name       | Details  | Adjust   |
|            |          |          |
|            |          |          |

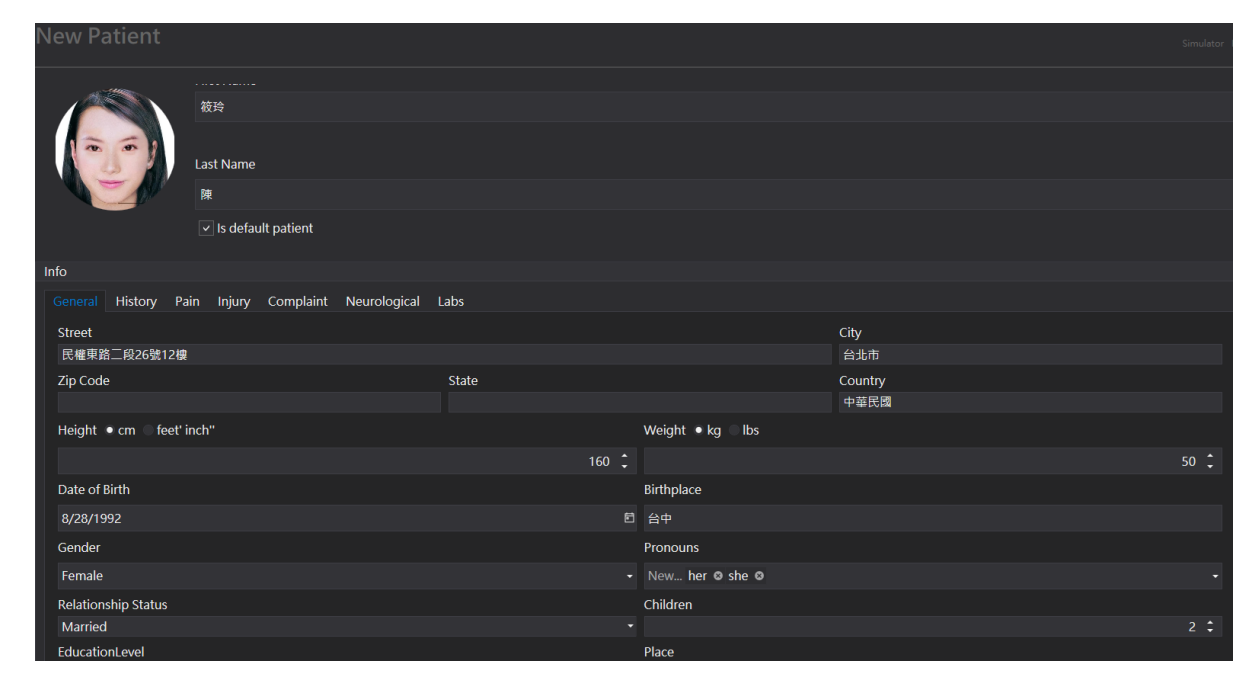

可以真實的設置基本資料、病歷、徵狀、外傷、人員訊息 及檢查報告等等詳細內容。讓練習情境更完善,並可以 依據不同病患來區分不同狀況的練習。

Load Data

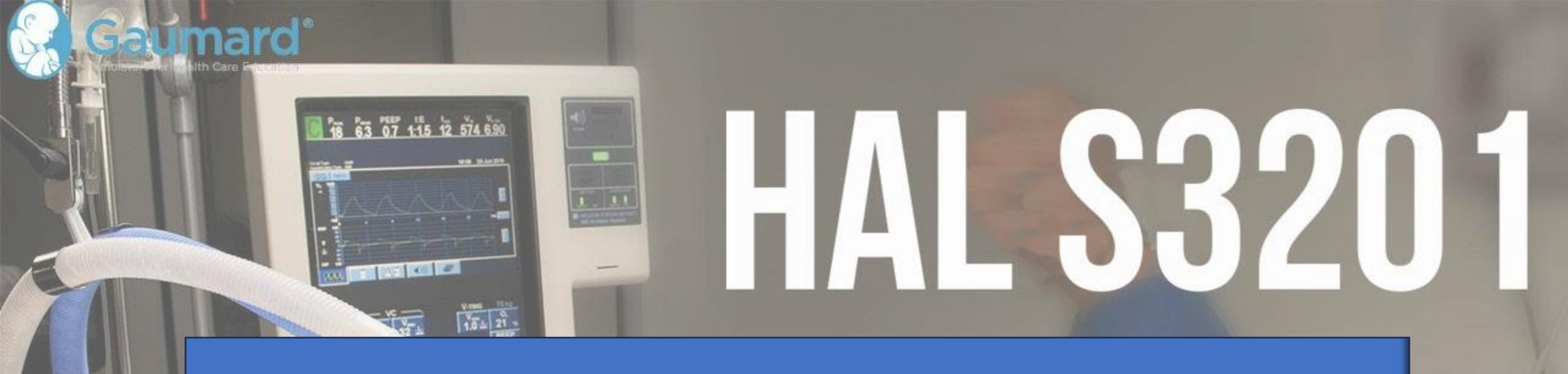

# 基礎操作流程

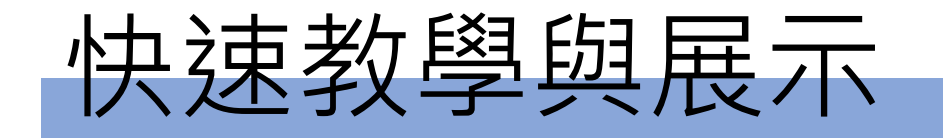

回 ト > 2 2

### •點擊 🖪 來創建使用者,方便不同講師建立自己的使用檔案。

| 」 新送 💟                      | - New User        | 剧建假用有隘条 | 0 |                  |
|-----------------------------|-------------------|---------|---|------------------|
|                             | Name              |         |   |                  |
| 1200                        | 黃義哲               |         |   |                  |
|                             | Password          |         |   | Confirm Password |
| Click on image to update it | •••••             |         |   | •••••            |
|                             | Email             |         |   | Phone            |
|                             | fmost.ps@gmail.co | m       |   | 88622448545      |

- 可直接利用面板左邊的VITALS調整選單來更改生理參數。
- 上課時可將常用的參數加到我的最愛,每一位使用者將有分別的 我的最愛資料。

## 操作記錄教學方法

### 1.先選取本堂課小組的組別

| Viev | w All 🔻 | Q Search | Settings | Q |
|------|---------|----------|----------|---|
| Pr   | oviders |          | Active   |   |
| •    | 3050    |          | -        | Ø |
| •    | 3060    |          |          |   |
| •    | 3070    |          |          |   |

- 2. 準備好病人的生理狀態狀態
- 3. \_\_\_\_切換到Action模式來記錄操作者的動作

### Provider Action Evaluation

### Action記錄操作介面

種類

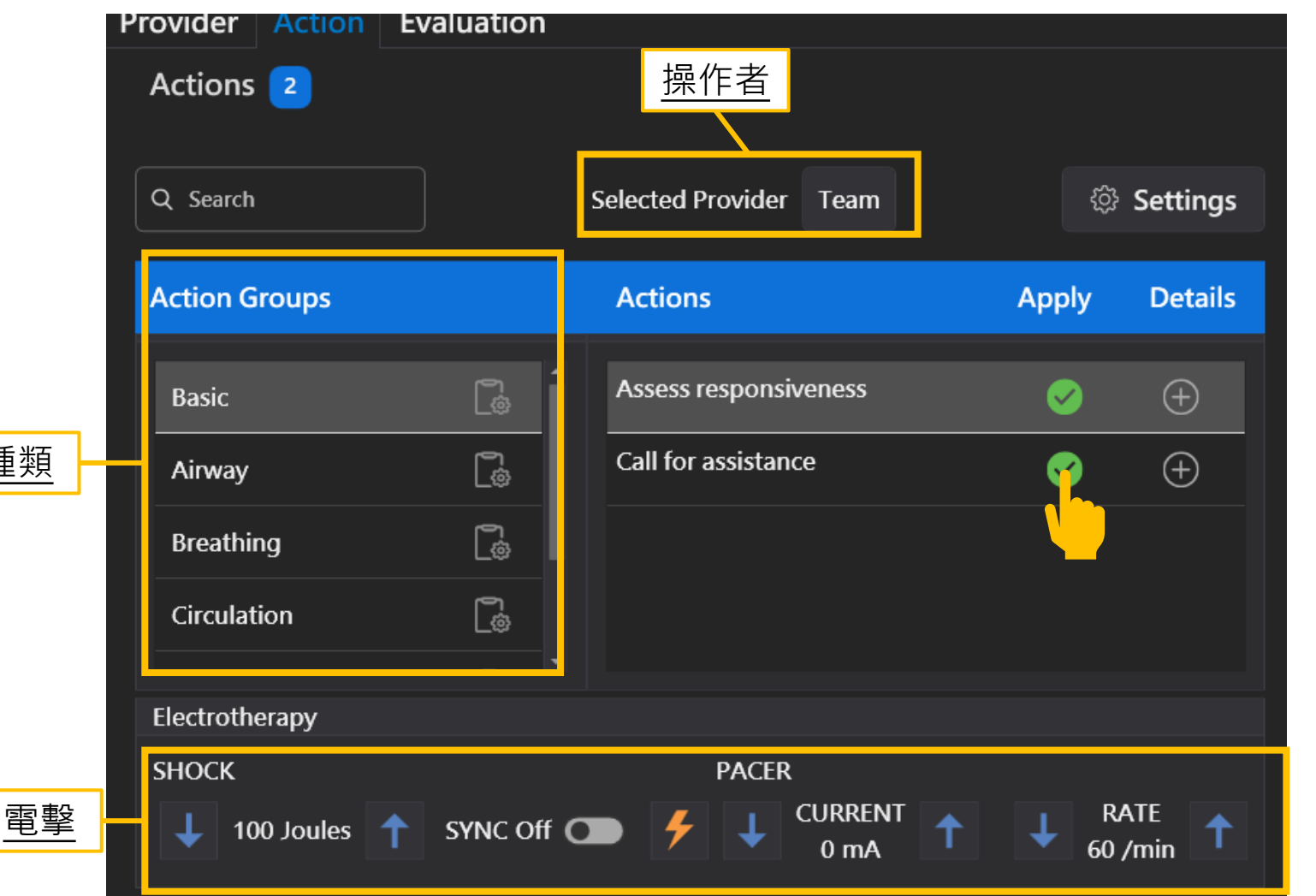

#### 點選的動作將會依選擇的操作者記錄到 LOG區域中,並在前面設計有標籤顏色。

| L | OG                                        |
|---|-------------------------------------------|
|   | 04:40:00 [黃奕哲] Action: Establish IV       |
|   | 04:39:48 [奕哲] Action: Call for assistance |
|   | 04:39:33 Action: Call for assistance      |
|   | 04:18:26 Action: Assess responsiveness    |

點選電擊或使用電擊器進行電擊,都會彈 出視窗詢問是否跳轉回正常的EKG。

х

A non-shockable EKG has been shocked with 100 Joules

Do you want to degrade to ventricular fibrillation?

Yes

No

## CPR操作回饋

#### 選擇檢視視窗的CPR選項並進入回饋選單

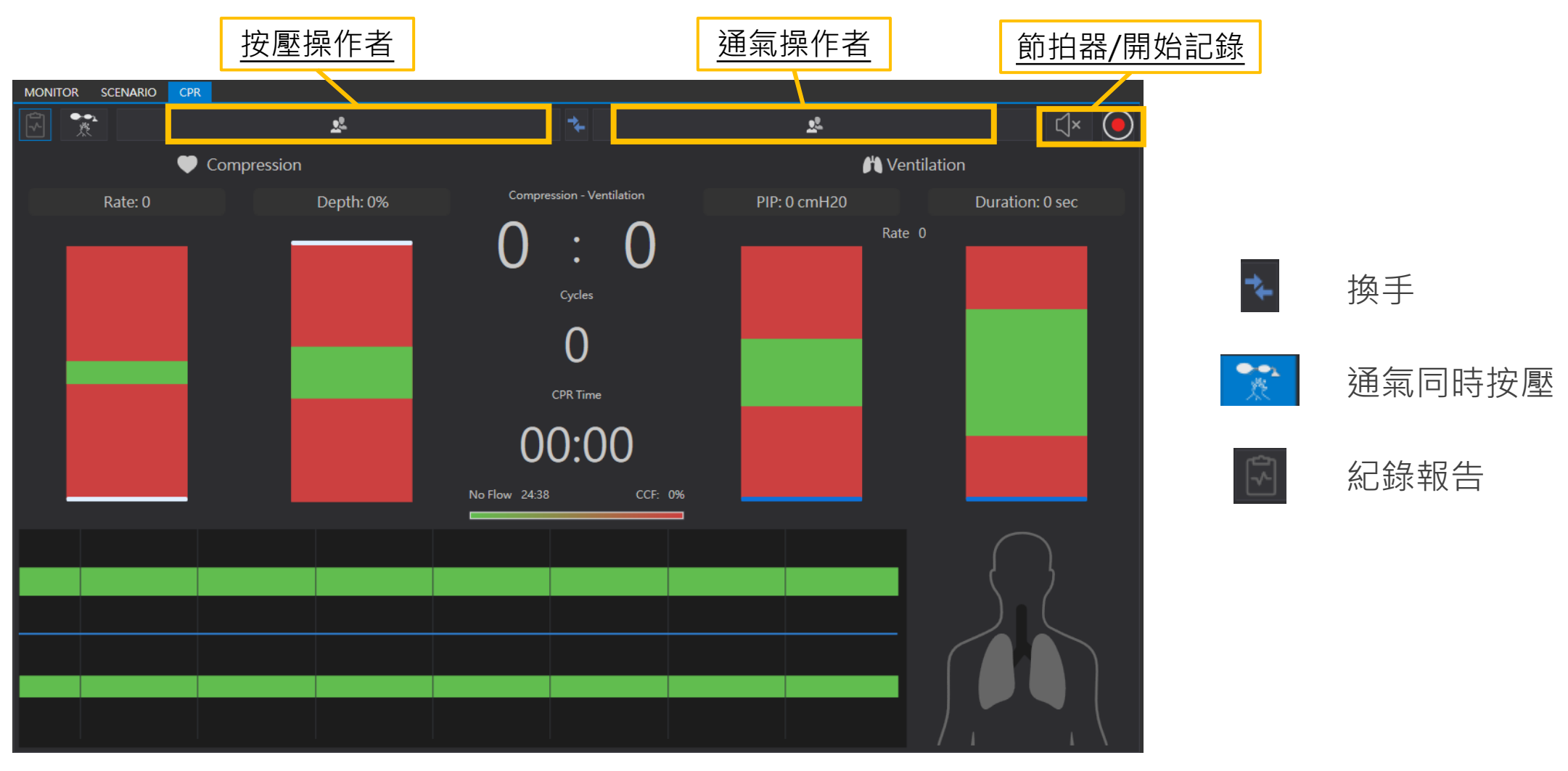

選擇檢視視窗的SCENARIO選項並進入病患情 境選擇。

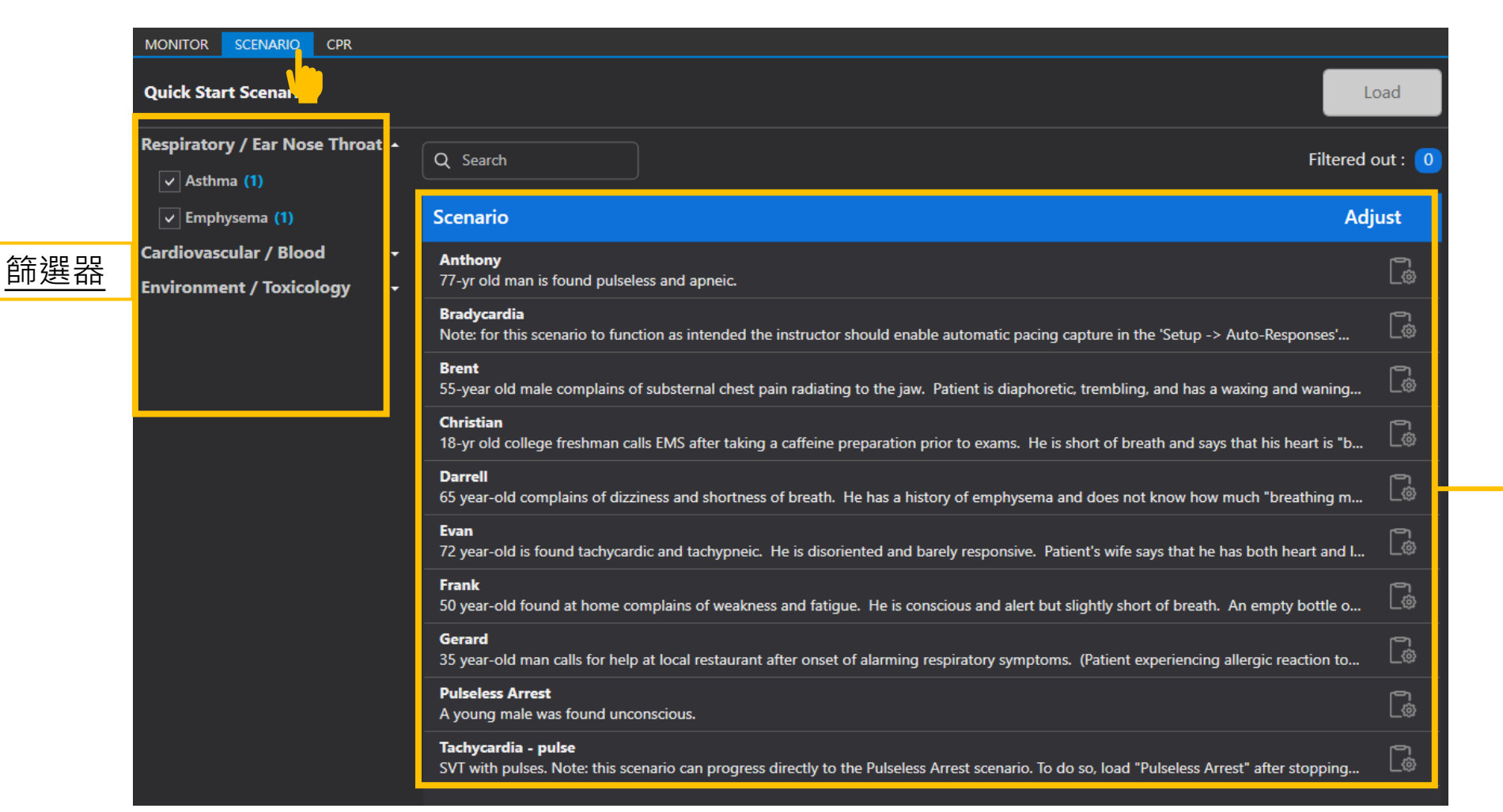

點選想練習的情境後 LOAD 進入情境模式。

情境列表

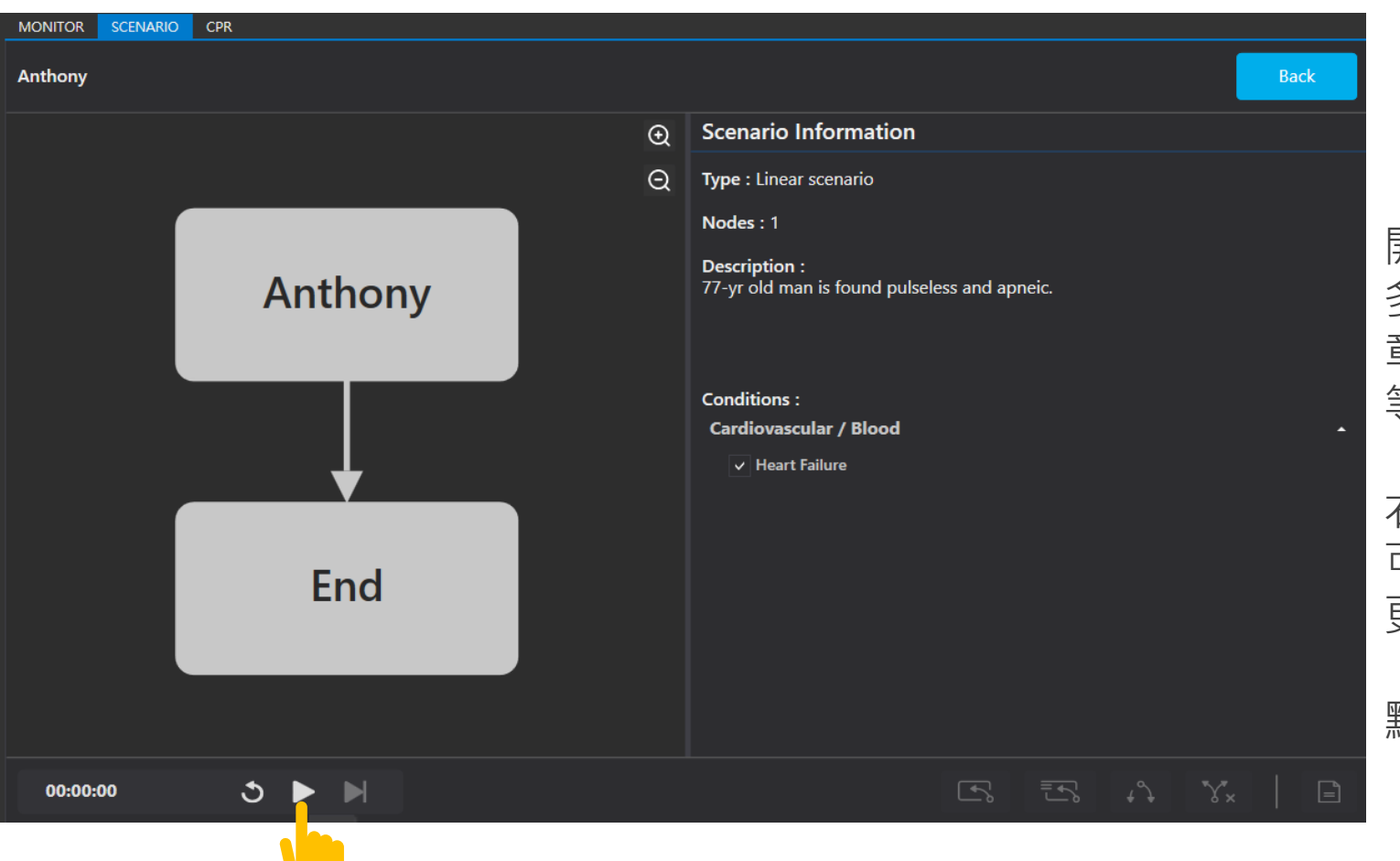

開始之前左邊可以看到目前的這個情境有 多少**節點**,代表情境運行的章節,在一個 章節內可能會有幾個連續的生理參數或 等待操作的行為變化稱為**事件**。

右邊可以看到這個情境的概述, 可以為學員口述目前病患情況與基本資料。 更能讓教學者辨別目前課堂例子。

點選播放開始情境流程。

播放

暫停

| Anthony  |              |   |                                                                     |                |            | Back              |
|----------|--------------|---|---------------------------------------------------------------------|----------------|------------|-------------------|
|          |              | € | <b>Description</b> : 77-yr old man is found pulsele                 | ss and apneic. |            |                   |
|          |              | Q | Checklist                                                           |                |            |                   |
|          | Anthony      |   | The checklist is empty Items                                        |                |            |                   |
|          |              |   | asystole                                                            | -^-            | 00:00:00   | (i)               |
|          |              |   | <ul> <li>Wait Indefinitely<br/>drug therapy expected</li> </ul>     |                |            | í                 |
|          |              |   | ● V Fib, coarse                                                     | -14-           | 00:00:00   | í                 |
|          | $\downarrow$ |   | • Wait Indefinitely<br>electrical therapy expected - 300J threshold |                |            | (j                |
|          |              |   | • V Tach, stable<br>RR 16/min, HR 120bpm, BP 100/50                 | -//-           | 00:00:10   | (i)               |
|          | End          |   | Wait Indefinitely     Hold in stable V. Tach                        |                |            | í                 |
|          | End          |   | Healthy Resting     normal vitals                                   | -14-           | 00:00:20   | (i)               |
|          |              |   |                                                                     |                |            |                   |
|          |              |   | To : End                                                            | Leave in       | nmediately | r0/1 <del>-</del> |
|          | <u>重啟</u> 快進 |   |                                                                     |                |            |                   |
| 00:03:02 | ত II 🕨       |   |                                                                     |                |            |                   |

目前運行中的的**節點**會顯示綠色,以 右圖為例我們目前在Anthony的節點上。

| 右半邊則是會顯示出節點內的流程進行到 |
|--------------------|
| 何處,左邊的燈號顯示         |
| <b>綠色</b> 代表正進行    |
| <b>藍色</b> 代表已進行    |
| 灰色代表未進行            |
|                    |

並可使用下方的操控列作操控

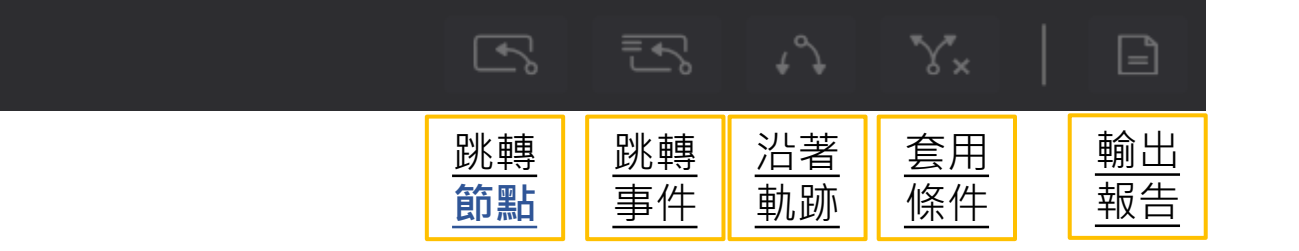

| ••••         | MONITOR SCENARIO CPR |         |  |   |                             |                                     |            |                  |         |  |
|--------------|----------------------|---------|--|---|-----------------------------|-------------------------------------|------------|------------------|---------|--|
| Ì            | 安南醫院ACLS教學示例         |         |  |   |                             |                                     |            |                  | Back    |  |
| Hg<br>1%     |                      |         |  | Ð | < Node Information          |                                     |            |                  |         |  |
| one          |                      | 初步評估    |  | Q | Name :                      | 初步評估                                |            |                  |         |  |
|              |                      |         |  |   | Description :               | 患者覺得呼吸喘                             | 、胸部悶悶的、尚有〕 | 意識               |         |  |
| %            |                      | 第一次分析心律 |  |   | Items                       |                                     |            |                  |         |  |
|              |                      | 第二次分析心律 |  |   | ● <b>剛送達病院</b> 交<br>闡述患者呼吸啊 | を <b>接病患資訊</b><br>端、胸悶等情形           |            |                  | (i)     |  |
| nin          |                      |         |  |   | * Audio (Car<br>患者留有意識的     | n't catch breath)<br><sup>肉主訴</sup> |            | 0:00:00          | I (Ì)   |  |
| t: 5<br>t: 5 |                      | 第三次分析心律 |  |   | ● * CS (V Fib,<br>患者意識改變    | coarse)                             |            | -~ • 00:00:01    | I (Ì    |  |
| On<br>On     |                      |         |  |   | ● 初步評估<br>評估外觀、脈對           | <b></b>                             |            |                  | ()      |  |
| sec          |                      | 5Н5Т    |  |   | ● 進行急救措旅                    | b.                                  |            |                  | í       |  |
|              |                      |         |  |   |                             |                                     |            |                  |         |  |
| )ff          |                      | ROSC    |  |   | Paths                       |                                     |            |                  |         |  |
| )ff          |                      |         |  |   | To:第一次分析                    | i心律                                 | Apply a    | nd leave immedia | ately 🝷 |  |
| )  <br>)     |                      | End     |  |   | Expected partic             | ipant actions                       |            |                  |         |  |
|              |                      |         |  |   | No expected a               | '<br>actions                        |            |                  |         |  |
| (3)          | 00:00:00 🔊           |         |  |   |                             | •                                   |            |                  | =       |  |
|              | LOG                  |         |  |   |                             |                                     |            |                  |         |  |
| Dn           |                      |         |  |   |                             |                                     |            |                  |         |  |

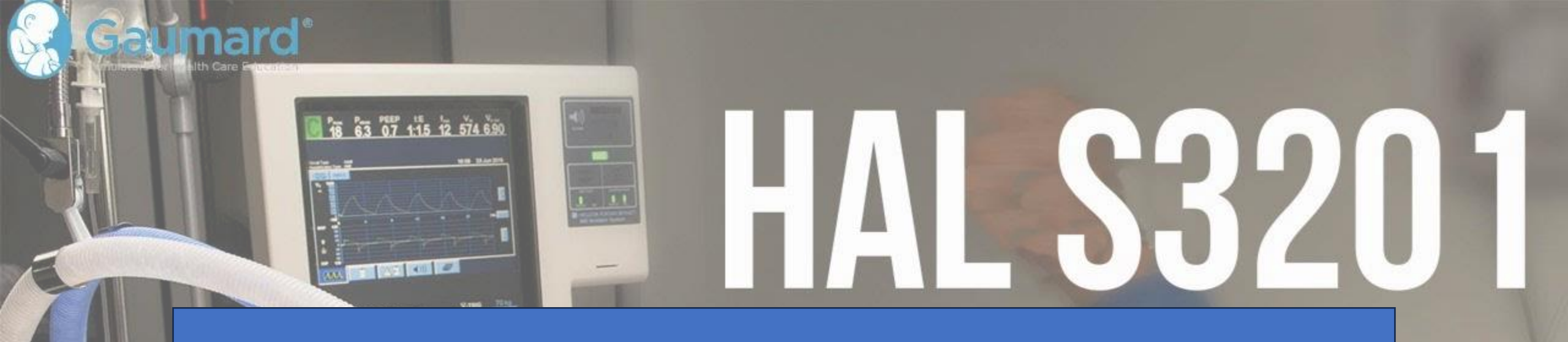

# 進階工具使用

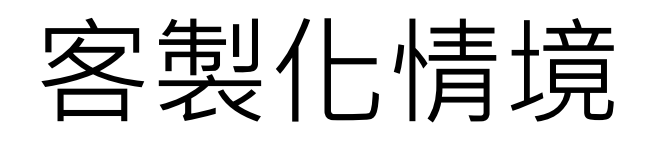

#### 設定位置點選SCENARIO並點

+ New Scenario

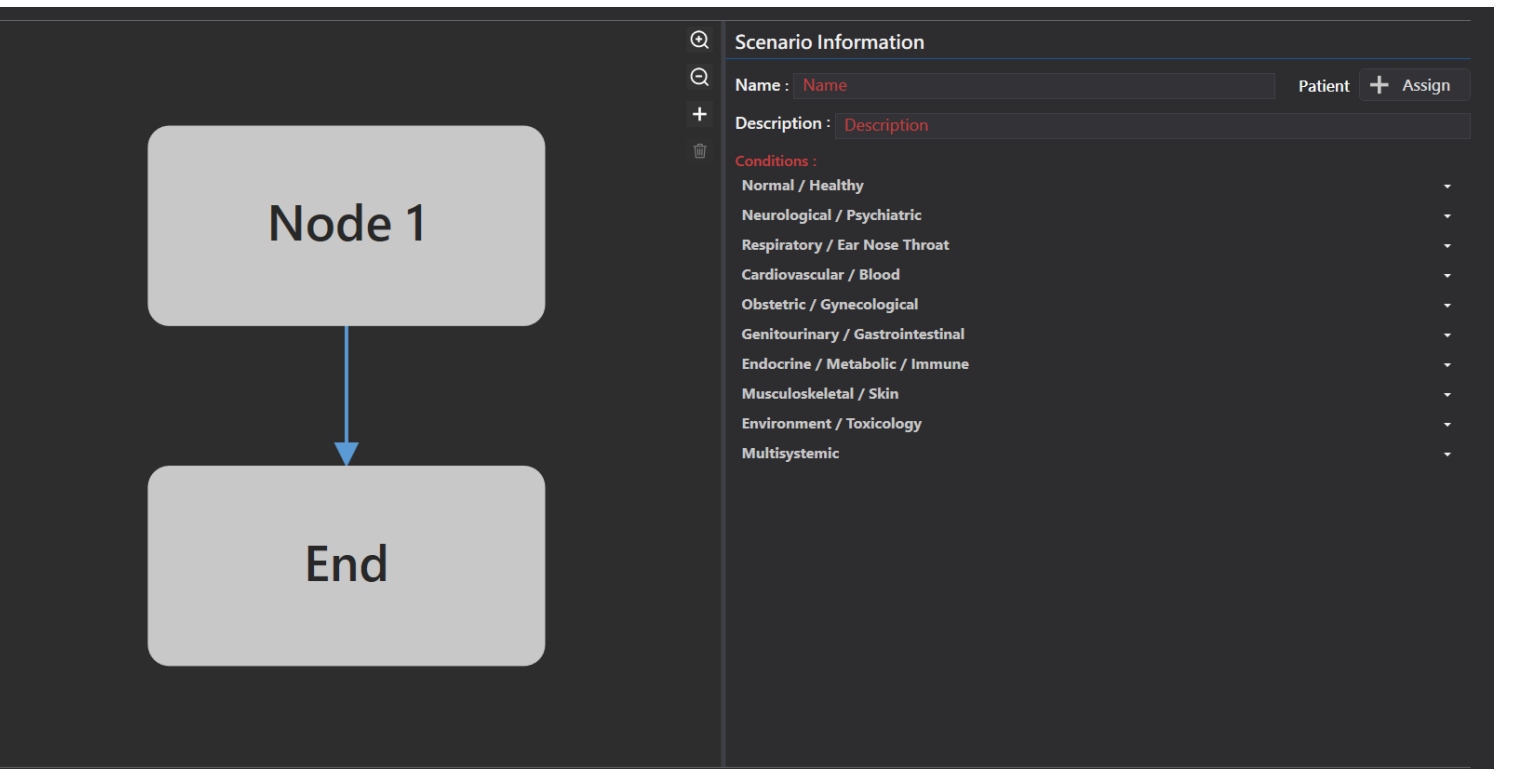

左邊可以自由建立節點並以箭頭製作 路線來創建一個情境流程圖

右邊則可以依據選項添加該情境的標籤

點選節點來添加節點內發生的事件

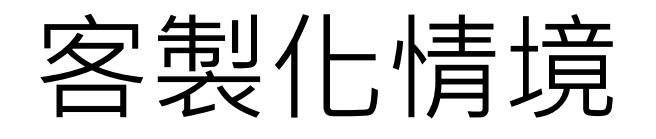

#### 依照需求設定節點內的事件、檢查以及路線

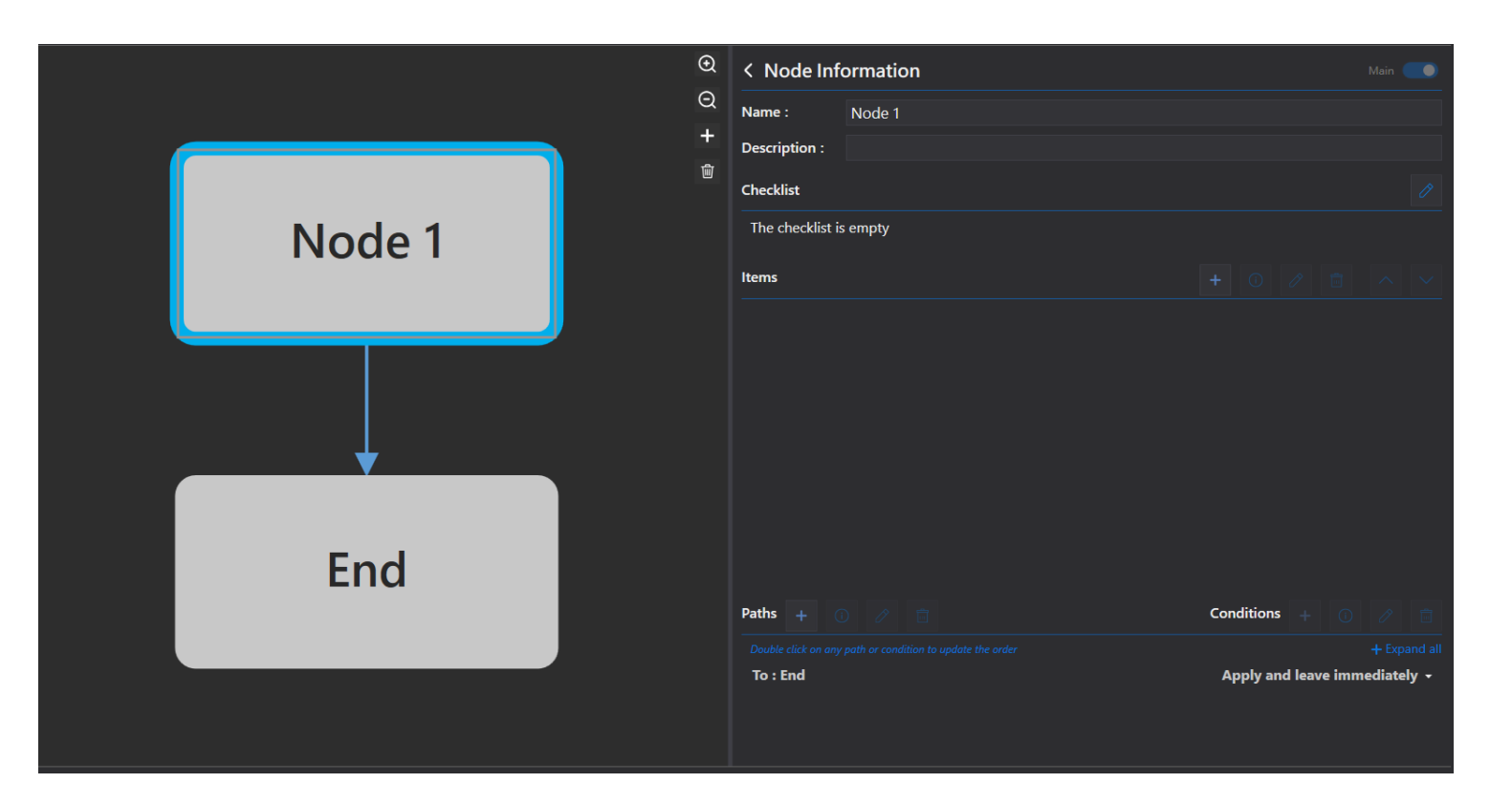

右側可讓使用者自由創建該節點訊息 包含名稱、敘述、檢查表、**事件、路線、** 條件。

事件又可以設計套用的**臨床狀態**、時間、 反應或是跟學生電腦互動的資料。

路線設計這個節點可以通向哪個節點

在路線上添加條件來決定哪些操作行為 會觸發通往這條路線。

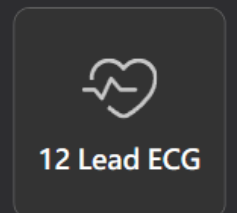

# 客製化12-Lead ECG

### 從設置可以進入12-LEAD ECG的界面可以直接添加或是複製既有ECG進行設計

| 2 Lead ECG 🔟                        |       |      |        |  |  |  |  |  |
|-------------------------------------|-------|------|--------|--|--|--|--|--|
| Search                              |       |      |        |  |  |  |  |  |
| Name                                | Clone | Edit | Delete |  |  |  |  |  |
| 1st degree AVB                      | Ō     |      |        |  |  |  |  |  |
| 2nd degree AVB (Type I)             | G     |      |        |  |  |  |  |  |
| Idioventricular                     | G     |      |        |  |  |  |  |  |
| Junctional                          | Ū     |      |        |  |  |  |  |  |
| LBBB                                | G     |      |        |  |  |  |  |  |
| RBBB                                | G     |      |        |  |  |  |  |  |
| Sinus                               | Ū     |      |        |  |  |  |  |  |
| Supraventricular tachycardia        | Ū     |      |        |  |  |  |  |  |
| Vent. tachycardia unifocal (narrow) | G     |      |        |  |  |  |  |  |
| Vent. tachycardia unifocal (wide)   | G     |      |        |  |  |  |  |  |

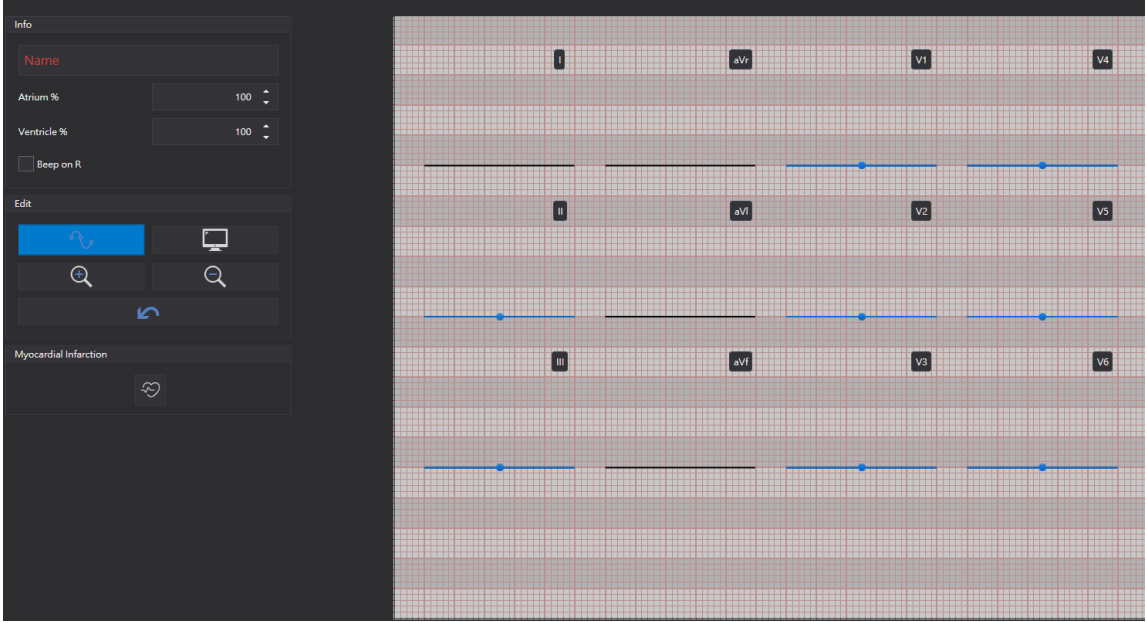

點擊藍色線段上的**點**可以進行拖曳,更改波形。 右鍵可以新增**點**。

拖曳後的波形軟體將自 動計算使其合理化。

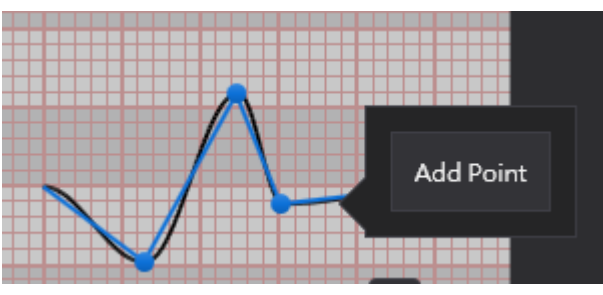

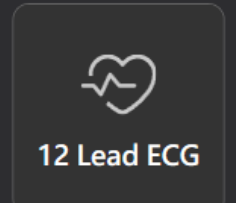

# 客製化12-Lead ECG

特殊的病理心臟推斷模型,可以幫助你使用心臟 遮罩來製作相對應的ECG波形

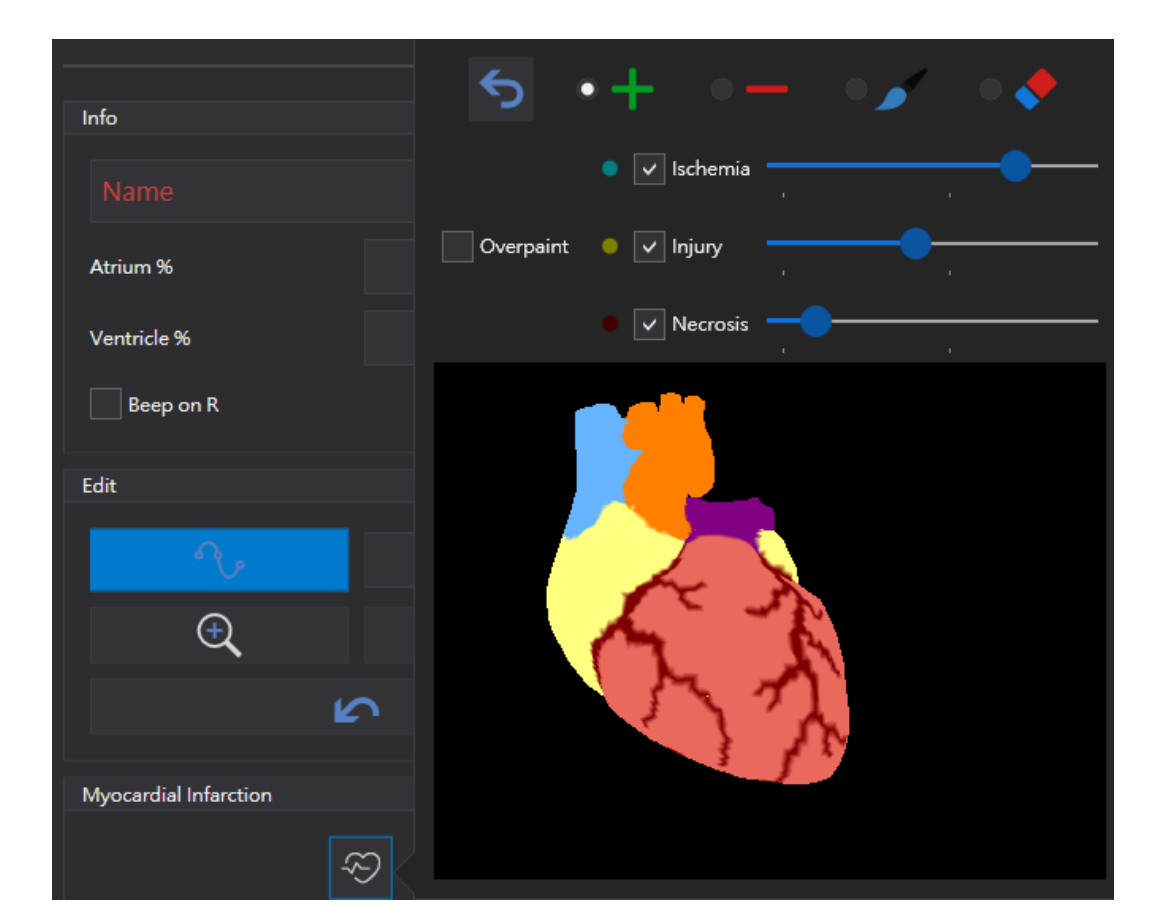

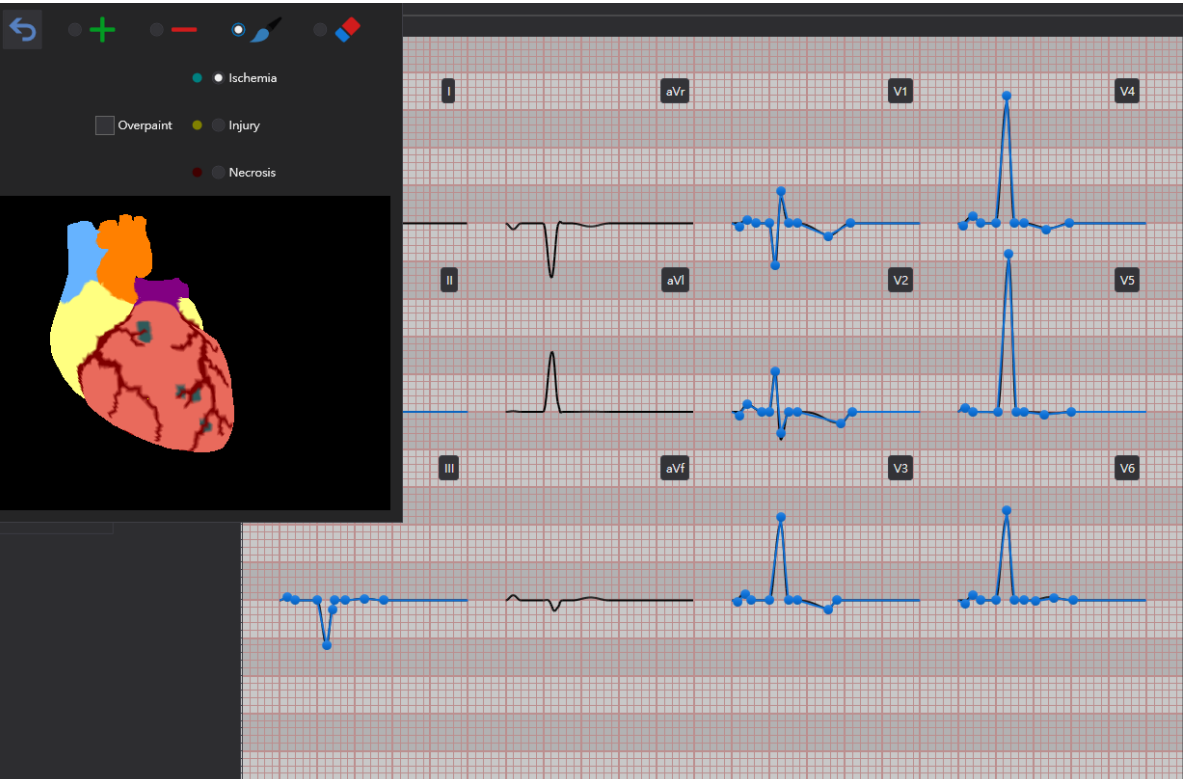

#### 使用筆刷來塗抹心臟圖示,將會讓ECG波形自動改變 可以依據需求來塗抹缺血、受創、壞死等不同色塊